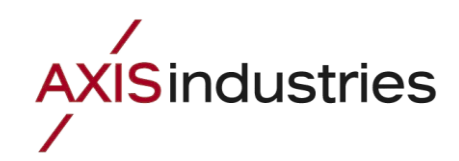

Data collection system

# **AXIS READER**

User guide

Kaunas, 2011

# Content

| INDRODUCTION - THE PURPOSE OF SOFTWARE PACKAGE |    |
|------------------------------------------------|----|
| REVIEW OF BASIC PROPERTIES                     |    |
| THE DATA COLLECTION PROGRAM "AXIS READER"      |    |
| DATA VISUALIZATION PROGRAM "ÄXIS WEBSERVER"    |    |
| PROGRAM "AXIS READER"                          | 5  |
| First start                                    |    |
| UPDATING THE DATABASE                          |    |
| THE MAIN WINDOW                                |    |
| BASIC MENU STRUCTURE                           |    |
| Management                                     |    |
| Administrative tools                           |    |
| Program settings                               |    |
| About                                          |    |
| READING DEVICES MANUALLY                       |    |
| DEVICE LIST                                    |    |
| View the list of devices                       |    |
| Add new location or device                     |    |
| Edit selected record                           |    |
| Adding new device                              |    |
| Manual reading                                 |    |
| Delete record                                  |    |
| View map                                       |    |
| DEVICE DATA REVIEW AND REPORTS                 |    |
| REVIEW OF ACTIVE DEVICES                       |    |
| TERMINATE ALL SCANS                            | 24 |
| DATABASE                                       | 24 |
| PROGRAM SETTINGS                               |    |
| General settings                               |    |
| Modem settings                                 |    |
| Message center                                 | 26 |
| . Weh server"                                  |    |
| INFO WINDOW                                    |    |
| CLIENTS LIST                                   |    |
| Add new client                                 | 29 |
| Show clients list                              |    |
| Edit client data                               |    |
| Delete client                                  |    |
| Activate data record                           |    |
| Send an e-mail                                 |    |
| CHANGING NAMES                                 |    |
| LICENSE                                        |    |
| "ABOUT US" AND PROGRAM UPDATES                 |    |
| PROGRAM "WEB SERVER"                           |    |
| CONFIGURATION                                  |    |
| CONNECTING TO WEB SERVER                       |    |
| DATA REVIEW                                    |    |
| SOFTWARE PACKAGE INSTALLATION                  | 30 |
| MANUFACTURER                                   | 3  |
|                                                |    |

# Indroduction – the purpose of software package

This software is for accounting devices to collect data collection, analysis and visualization.

Data collection, vizualization and processing system "Axis Reader software" package consists of two programs: data collection programe "AXIS Reader" and data visualization using web browser programe "Axis Webserver".

The data storage device DK-3 is used for reading data from the SKS-3, SKS-4, SKU-03,SKM-1M,SKU-01xx, SKU-4 types of heat meters via optical, wired or wireless digital interfaces. Data can be readed from other types of meters, with a standard M-Bus interface, used to save collected data and transfer it to computer database.

The data storage device DK-3 is equipped to work with the program "Axis Reader", which can be installed in personal computer operating systems Windows 2000/NT/XP/Vista/7.

Review of basic properties

## The data collection program "AXIS Reader"

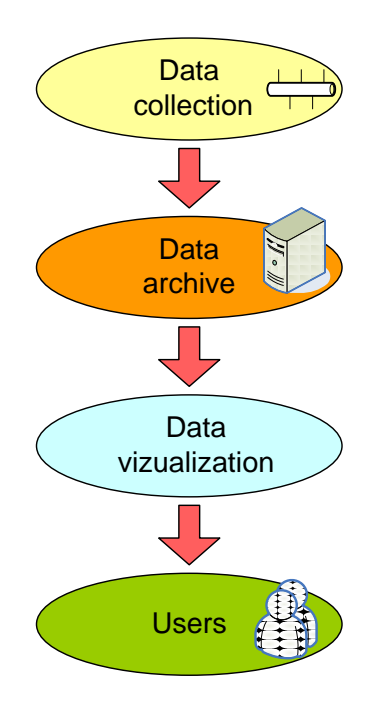

The data collection programme Axis Reader is used for collecting data from objects using cable modems or GSM, or GPRS Internet connection, or directly connect to the meter. The programe supports many standard and non-standard device communications protocols. It is an independent program that works as a service, i.e. can simultaneously read data automatically at a specified time or read data at specified period from a specified list of devices:

- From one to several devices (direct connect via the serial communication channel)
- From one to several devices (using GSM modems)
- Enco telemetry devices (via Ethernet or GPRS connection).

It also can be scaned manualy, i.e. from the same list of devices, or manually set parameters, which are necessarry to read device.

The list of all accounting and regulatory devices ever made by AB "Axis Industries":

- SKM-1 (all modifications)
- SKU-01 (all modifications)
- SKS-3 (all modifications)
- SKU-03
- SR-1
- other

Also other manufacturers ("Siemens", "Danfoss") heat meters as well.

It's possible not only scan device parameters, but to manage them also.

Readed data is saved in an archive, so all saved data can be watched and analized by variety of standart applications. The data stored in the archives contains of all possible data readed from the accounting devices - real measured parameters, statistics of hours ; statistics of days; statistics of months; statistics of stops, etc.

## Data visualization program "AXIS Webserver"

The data visualization program "Axis Webserver" is used to display stored data on the Internet. This program forms the accumulated data from the "Axis Reader" data archive. This program forms data from accumulated "Axis Reader" archive. The program results can be displayed on any standard web browser.

# Program "AXIS Reader"

## First start

To run the program, you need click "Start" button on the desktop taskbar. When menu opens, select "Programs", next – "AXIS" and click on "AXIS Reader".

| Ē | AXIS | 1   | AXIS Reader                |
|---|------|-----|----------------------------|
|   |      | • 🔁 | AXIS Reader Description Ru |
|   |      | • 🔁 | DK-3 Description Ru        |
|   |      | • 😼 | Uninstall AXIS Reader      |
|   |      |     |                            |

When the programe is started for the first time, it displays a message that the database can not be found:

| Confirm |                                        | ×                                                |
|---------|----------------------------------------|--------------------------------------------------|
| ?       | Not refered or ur<br>Refer to other da | navailable database.<br>atabase or create a new? |
|         | Yes                                    | No                                               |

It is necessary to create a new database or link the old one.

| 🕹 Open database                    |                         |                     |                         | ×                    |
|------------------------------------|-------------------------|---------------------|-------------------------|----------------------|
| 🕜 🚺 🕈 Public 🤊                     | Public Documents + AXIS | Reader 👻 🚮          | Search AXIS Reader      | <u> </u>             |
| Organize 👻 New folder              |                         |                     | -                       | • 🔲 🔞                |
| Favorites                          | Name *                  |                     | Date modified           | Туре                 |
| Desktop<br>Downloads               |                         | No items match your | search.                 |                      |
| Libraries Documents Music Pictures |                         |                     |                         |                      |
| Videos                             |                         |                     |                         |                      |
| WIN 7 (C:)                         |                         |                     |                         |                      |
| Network                            | •                       |                     |                         | •                    |
| File                               | name: DataBase          | [                   | MS Access database file | e (*.mdb 💌<br>Cancel |

## Updating the database

If you specify an older version of the application database, program automaticaly convert database into new one. It may take a few minutes, depending on the amount of data accumulated in the old database. Also a copy of old database named "db\_name.mdb.BAK" will be done.

| Process name                    | Status        | ^ |
|---------------------------------|---------------|---|
| Copy SKM-01 [31884] device data | Success!      |   |
| Copy SKS-3 [6275] device data   | Success!      |   |
| Copy SKS-3 [9882] device data   | Success!      |   |
| Copy SKM-01 [32861] device data | Success!      |   |
| Copy SKM-01 [33365] device data | Success!      | Π |
| Copy SKM-01 [30807] device data | Success!      |   |
| Copy SKM-01 [30808] device data | Success!      |   |
| Copy SKM-01 [31143] device data | Success!      | 1 |
| Copy SKM-01 [33471] device data | Success!      |   |
| Copy SKM-01 [31512] device data | Success!      |   |
| Copy SKM-01 [31703] device data | Processing 14 | - |

## The main window

The program consists of a standard Windows environment with standard window management tools and menus:

| And a state of the state of the | der [v4.1.          | 0.22]                     |                               |                |                      |                               |                     |                           |                        |                    | _0×                        |
|----------------------------------------------------------------------------------------------------|---------------------|---------------------------|-------------------------------|----------------|----------------------|-------------------------------|---------------------|---------------------------|------------------------|--------------------|----------------------------|
| Management                                                                                                    | Administra          | ative tools Prog          | ram settings Wind             | lows Lang      | juages Abou          | t Help                        |                     |                           |                        |                    |                            |
| Management                                                                                                    | Administra          | ative tools Prog          | gram settings Abou            | ut             |                      |                               |                     |                           |                        |                    |                            |
| Manually<br>read device                                                                                                    | Show<br>device list | Show selected device data | Add new location<br>or device | Add new device | Edit selected record | Manually read selected device | Restart all devices | Disconnect<br>all devices | Delete selected record | Show Google<br>map | Show active<br>device list |
|                                                                                                    |                     |                           |                               |                |                      |                               |                     |                           |                        |                    |                            |
|                                                                                                    |                     |                           |                               |                |                      |                               |                     |                           |                        |                    |                            |
|                                                                                                    |                     |                           |                               |                |                      |                               |                     |                           |                        |                    |                            |
|                                                                                                    |                     |                           |                               |                |                      |                               |                     |                           |                        |                    |                            |
|                                                                                                    |                     |                           |                               |                |                      |                               |                     |                           |                        |                    |                            |
|                                                                                                    |                     |                           |                               |                |                      |                               |                     |                           |                        |                    |                            |
|                                                                                                    |                     |                           |                               |                |                      |                               |                     |                           |                        |                    |                            |
|                                                                                                    |                     |                           |                               |                |                      |                               |                     |                           |                        |                    |                            |

#### Basic menu structure

Management consists of several menu levels.

The expanded text menu can be seen in the first bar.

Menu with icons, which are divided into separate groups can be seen in the second bar.

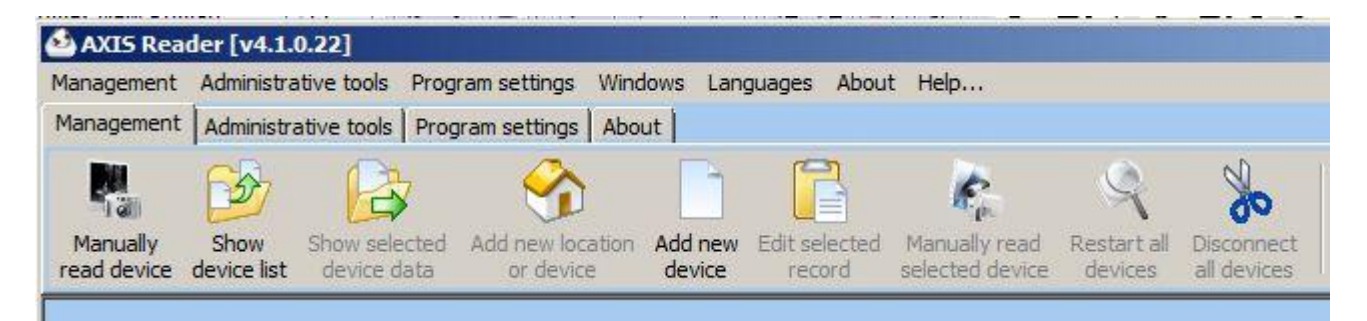

Let's briefly discusses all of the tabs with icons.

## Management

Description of icons tab "Management" is listed below.

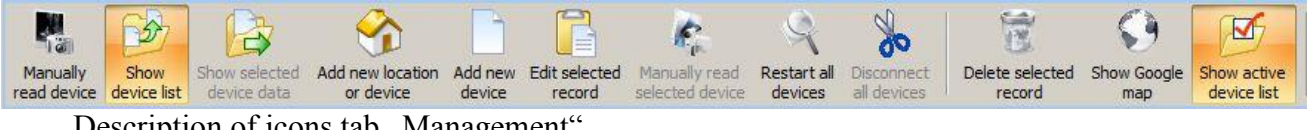

Description of icons tab "Management".

| Icon                          | Function                                     |
|-------------------------------|----------------------------------------------|
| Manually<br>read device       | Opens window for manually read devices (F2). |
| Show<br>device list           | Opens the list of devices scanned (F5).      |
| Show selected device data     | Shows the data readed from device (F3).      |
| Add new location<br>or device | A new entry (region, city, street, device).  |
| Add new<br>device             | Add new device (Ctrl + Ins).                 |
| Edit selected record          | Edits the selected device (Ctrl + E).        |
| Manually read selected device | Starts scanning device manually (Ctrl + F2). |
| Restart all<br>devices        | Starts scanning device automatically.        |

| Disconnect<br>all devices  | Terminates current automatic reading (Shift + Ctrl + Del). |
|----------------------------|------------------------------------------------------------|
| Delete selected<br>record  | Delete (Ctrl +Del).                                        |
| Show Google<br>map         | Show device locations on the map.                          |
| Show active<br>device list | Show the status of the reading process.                    |

## Administrative tools

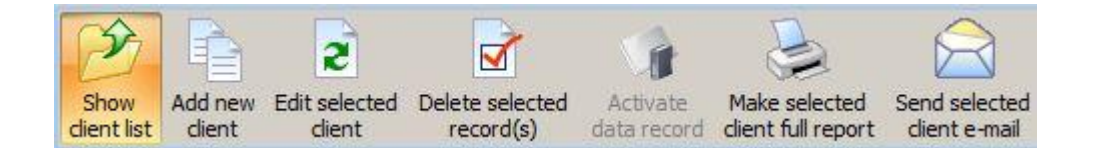

| Icon                           | Function                                      |
|--------------------------------|-----------------------------------------------|
| Show<br>dient list             | Opens a list of users.                        |
| Add new<br>dient               | Add a new client.                             |
| Edit selected<br>dient         | Edit selected user's data.                    |
| Delete selected<br>record(s)   | Deletes all marked records.                   |
| Activate<br>data record        | Activates or deactivates the record.          |
| Send selected<br>client e-mail | Sends selected client e-mail containing data. |

## **Program settings**

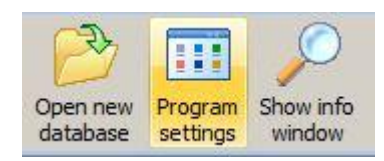

| Icon                 | Function                                                    |
|----------------------|-------------------------------------------------------------|
| Open new<br>database | Opens old or create a new database.                         |
| Program<br>settings  | Program settings (F4).                                      |
| Show info<br>window  | Opens the sent and received data display window (Ctrl + D). |

#### About

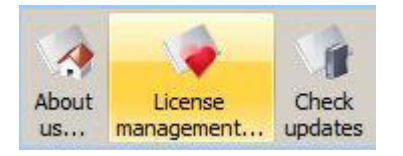

| Icon                  | Function                         |
|-----------------------|----------------------------------|
| About<br>us           | Opens "About us" window.         |
| License<br>management | Opens license management window. |
| Check<br>updates      | Checks for newer version.        |

# Reading devices manually

Press button "Manually read device" to read devices manually. Opens window:

|                                                                      | Select user template                              |
|----------------------------------------------------------------------|---------------------------------------------------|
| Jser report template                                                 | 2 - 5 <del>2</del>                                |
| Jubscriber                                                           | Reading period                                    |
|                                                                      | Off 🔹                                             |
| ata period in days Parameter t                                       | ype                                               |
| 45 🛛 🗹 Current dat                                                   | a                                                 |
| Serial <u>n</u> umber                                                | Period (min.) 1440                                |
| )                                                                    |                                                   |
| MBus number                                                          |                                                   |
|                                                                      |                                                   |
|                                                                      | Chappen unlike (MWb, SCept)                       |
| Reading inteface                                                     | Change value units (MWh->Gcal)                    |
| Reading inteface<br>Connect using Ethernet                           | Change value units (MWh->Gcal)                    |
| Reading inteface<br>Connect using Ethernet                           | Change value units (MWh->Gcal)                    |
| Reading inteface<br>Connect using Ethernet                           | Change value units (MWh->Gcal)                    |
| Reading inteface                                                     | Change value units (MWh->Gcal)                    |
| Reading inteface<br>Connect using Ethernet                           | Change value units (MWh->Gcal)                    |
| Reading inteface<br>Connect using Ethernet                           | Change value units (MWh->Gcal)  10.2.3.130        |
| Reading inteface<br>Connect using Ethernet<br>IP address :<br>Port : | Change value units (MWh->Gcal)  10.2.3.130  37777 |
| Connect using Ethernet                                               | Change value units (MWh->Gcal)  10.2.3.130  37777 |
| Reading inteface<br>Connect using Ethernet<br>IP address :<br>Port : | Change value units (MWh->Gcal)                    |

Choose device type from list "Device type", data interface from list "Reading interface", data reading period from list "Data period in days", needed data type from list "Parameter type", and other parameters, if needed. Some devices have an extended list of parameters (for example SKU-3)(on the right side).

When reading through the serial interface, must choose optional interface port, parity, stop bits, number of bits, connection speed and modem "legs".

When reading via modem, opens window like shown below, where telephone number must be written in and method of dialing chosen. Your modem settings can be changed changed in program settings.

| eading interace     |   | Change value units (Mwh->Gcal) |  |
|---------------------|---|--------------------------------|--|
| connect using modem | - |                                |  |
|                     |   |                                |  |
|                     |   |                                |  |
|                     |   |                                |  |
|                     |   |                                |  |
|                     |   |                                |  |
| Phone number :      |   | +37068461256                   |  |
| Phone number :      |   | +37068461256                   |  |

When reading using a device (such as "Enco") connected to a local area network, Internet or GPRS network, IP address and port must be entered .

| I Change value units (IVIWIN->GCal) |
|-------------------------------------|
|                                     |
|                                     |
|                                     |
|                                     |
| 67.12.10                            |
| 7                                   |
|                                     |
|                                     |

If all parameters are set, reading can be started by pressing the button "Manually read". Settings window closes and scanning the data begins. There opens the information window, which is featured a list of active devices.

If reading is successfully finished and a setting "Show data, when reading manually"selected, then scanned data will be seen immediately.

| 🙆 AX          | IS Reader [v4.1.0.22]                                                                                                    |                                                                                                    |                                                                                                |                                                                                                    |                                                                                                  |                                                 |                                                          |                                                          |                                                   | <u>_0×</u>           |
|---------------|----------------------------------------------------------------------------------------------------|----------------------------------------------------------------------------------------------------|------------------------------------------------------------------------------------------------|----------------------------------------------------------------------------------------------------|--------------------------------------------------------------------------------------------------|-------------------------------------------------|----------------------------------------------------------|----------------------------------------------------------|---------------------------------------------------|----------------------|
| Manag         | gement Administrative tools Program s                                                                                                    | ettings Win                                                                                                    | dows Languages Abo                                                                             | out Help                                                                                                    |                                                                                                  |                                                 |                                                          |                                                          |                                                   |                      |
| Manag         | gement Administrative tools Program s                                                                                                    | ettings   Abo                                                                                                    | put                                                                                            |                                                                                                    |                                                                                                  |                                                 |                                                          | 124-11                                                   |                                                   |                      |
| Man<br>read o | ually show device list device data                                                                                                    | new location<br>or device                                                                                                  | Add new Edit selecte<br>device record                                                          | d Manually rea<br>selected dev                                                                                               | ad Restart all<br>ice devices                                                                    | Disconnect<br>all devices                       | Delete selecte<br>record                                 | ed Show Googli<br>map                                    | e Show activ<br>device list                       | e                    |
| d De          | evice list                                                                                                    |                                                                                                    |                                                                                                | Client list                                                                                                    |                                                                                                  |                                                 |                                                          |                                                          | íl 🛛                                              | i.                   |
|               | 🙆 Archive Window                                                                                                    |                                                                                                    |                                                                                                |                                                                                                    |                                                                                                  |                                                 |                                                          |                                                          |                                                   |                      |
|               | 🔺 Make report 🛛 🔽 auto sc                                                                                                    | roll                                                                                                    |                                                                                                |                                                                                                    |                                                                                                  |                                                 |                                                          |                                                          |                                                   |                      |
|               | 1. ENReader0 (00123456) Current data                                                                                                    | ENRea                                                                                                    | der0 (00123456) Curi                                                                           | rent data                                                                                                    |                                                                                                  |                                                 |                                                          |                                                          |                                                   |                      |
|               | <ol> <li>ENReader1 [00123456] Current data</li> <li>ENReader2 [00123456] Current data</li> </ol>                                                                                                    | Number                                                                                                    | Reading time                                                                                   | Press,[bar]                                                                                                    | Press1,[bar]                                                                                     |                                                 |                                                          |                                                          |                                                   |                      |
|               |                                                                                                    | 163                                                                                                    | 2012.03.23 11:22:00                                                                            | 0,000                                                                                                    | 0,000                                                                                            | 1                                               |                                                          |                                                          |                                                   |                      |
| ÷.            |                                                                                                    | 164                                                                                                    | 2012.03.23 11:22:10                                                                            | 0,000                                                                                                    | 0,000                                                                                            |                                                 |                                                          |                                                          |                                                   |                      |
|               |                                                                                                    | 165                                                                                                    | 2012.03.23 11:22:20                                                                            | 0,000                                                                                                    | 0,000                                                                                            | -                                               |                                                          |                                                          |                                                   |                      |
|               |                                                                                                    | 166                                                                                                    | 2012.03.23 11:22:30                                                                            | 0,000                                                                                                    | 0,000                                                                                            |                                                 |                                                          |                                                          |                                                   |                      |
| ė- I          |                                                                                                    | 167                                                                                                    | 2012.03.23 11:22:40                                                                            | 0,000                                                                                                    | 0,000                                                                                            |                                                 |                                                          |                                                          |                                                   | 00 00 00 00 00 80 🔺  |
|               |                                                                                                    | 168                                                                                                    | 2012.03.23 11:22:50                                                                            | 0,000                                                                                                    | 0,000                                                                                            |                                                 |                                                          |                                                          |                                                   | Non-Television       |
|               |                                                                                                    | 169                                                                                                    | 2012.03.23 11:23:00                                                                            | 0,000                                                                                                    | 0,000                                                                                            |                                                 |                                                          |                                                          |                                                   | 0 00 00 00 00 00 00  |
|               |                                                                                                    | 170                                                                                                    | 2012.03.23 11:23:10                                                                            | 0,000                                                                                                    | 0,000                                                                                            | -                                               |                                                          |                                                          |                                                   |                      |
|               |                                                                                                    | 171                                                                                                    | 2012.03.23 11:23:20                                                                            | 0,000                                                                                                    | 0,000                                                                                            |                                                 |                                                          |                                                          |                                                   | 00 00 00 00 00 00 00 |
|               |                                                                                                    | 172                                                                                                    | 2012.03.23 11:23:30                                                                            | 0,000                                                                                                    | 0,000                                                                                            |                                                 |                                                          |                                                          |                                                   |                      |
|               |                                                                                                    | 173                                                                                                    | 2012.03.23 11:23:40                                                                            | 0,000                                                                                                    | 0,000                                                                                            |                                                 |                                                          |                                                          | _                                                 | 00 00 00 00 00 00    |
|               | ВКТ-7 (Тері 3С 3С 00 00 3<br>Ваграмяна, 2<br>SKM-01, [N0 55 3C 00 00 17 201<br>SKM-01, [N0 53 3C 00 00 17 201<br>SKM-01, [N0 53 3C 00 00 17 201<br>Балтийское шо 35 35 00 00 11<br>SKM-01, [N0 53 3C 00 00 31<br>SKM-01, [N0 55 3C 00 00 31<br>SKM-01, [N0 55 3C 00 00 71 201<br>SKS-3, [N00 56 10 00 00 07 12 01<br>SKS-3, [N00 56 10 00 00 07 12 01<br>SKS-3, [N00 56 10 00 00 07 12 01<br>SKS-3, [N00 56 10 00 00 00 07 12 01<br>SKS-3, [N00 56 10 00 00 00 07 12 01<br>SKS-3, [N00 56 10 00 00 00 07 12 01<br>SKS-3, [N00 56 10 00 00 00 07 12 01<br>SKS-3, [N00 56 10 00 00 07 12 01<br>SKS-3, [N00 56 10 00 00 00 00 07 12 01<br>SKS-3, [N00 56 10 00 00 00 00 00 00 00 00 00 00 00 00 | 00 40 E2 01<br>00 06 00 00<br>5 00 00 00 00<br>00 40 E2 01<br>00 06 00 00<br>5 00 00 00 00<br>5 00 40 E2 01<br>00 06 00 00 | 00 00 00 00 00 00 01 00 0<br>00 00 00 00 00 00 67<br>00 00 00 00 00 00 00 00<br>00 00 00 00 00 | 0 00 01 00 08 00<br>0 00 01 00 08 00<br>0 00 01 00 08 00<br>0 00 01 00 08 00<br>0 00 01 00 08 00<br>1 00 08 00<br>1 00 08 00 | 0 02 19 FD 00 18<br>0 02 19 FD 00 EF<br>0 02 4A FD 00 29<br>0 02 4A FD 00 80<br>0 02 7B FD 00 30 | 2 17 08 17 03<br>3 17 08 17 03<br>2 17 08 17 03 | 0C 40 E2 01 00 /<br>0C 40 E2 01 00 /<br>0C 40 E2 01 00 / | x1 20 00 11 02 0<br>x1 20 00 11 02 0<br>x1 20 00 11 02 0 | 7 12 00 00 06<br>17 12 00 00 06<br>17 12 00 00 06 |                      |
|               |                                                                                                    |                                                                                                    |                                                                                                |                                                                                                    |                                                                                                  |                                                 | C:                                                       | Users Public Do                                          | cuments\AXIS                                      | Reader\Baze.mdb      |

To see the scanning process, information display window can be opened (Ctrl + D). Requests, answers and other data can be seen in this window.

| 🙆 Info window                             |                                                            |                  |                  |              |
|-------------------------------------------|------------------------------------------------------------|------------------|------------------|--------------|
| F HEX/ASCII F Stop F                      | arse <u>C</u> lear                                         | Eind             | Save             |              |
| 3E 3E 00 00 15 00 00 00 00 00 00 00 00    | 00 00 00 00 00 00 01 00 0A 00 0                            | 02 8C 21 05 A1   | 05 05 47 00 00   |              |
| A1 20 01 11 01 05 0C 00 00 06 00 00 0     | 30 00 01 00 00 00 01 00 04 001<br>30 00 00 F0 3D 40 9B     | 02 80 21 05 23   | 25 UB 17 U3 UC 4 | 10 E 2 01 00 |
| 3E 3E 00 00 15 00 00 00 00 00 00 00 00    | 00 00 00 00 00 00 01 00 0A 00 0                            | 02 BO 21 05 9D   |                  |              |
| 3C 3C 00 00 31 00 40 E2 01 00 00 00 0     | 00 00 01 00 00 00 01 00 0A 00 I<br>10 00 00 E0 3D 40 E4    | 02 D4 21 05 28   | 25 0B 17 03 0C 4 | 40 E2 01 00  |
| 3E 3E 00 00 15 00 00 00 00 00 00 00 00    | 00 00 00 00 00 00 01 00 0A 00 (                            | 02 D 4 21 05 F9  |                  |              |
| 3C 3C 00 00 31 00 40 E2 01 00 00 00 0     | 00 00 01 00 00 00 01 00 0A 00 0<br>00 00 00 E0 2D 40 CD    | 02 F8 21 05 2D   | 25 0B 17 03 0C 4 | 40 E2 01 00  |
| 3E 3E 00 00 15 00 00 00 00 00 00 00 00    | 00 00 00 00 00 00 00 01 00 0A 00 (                         | 02 F8 21 05 D5   |                  |              |
| 3C 3C 00 00 31 00 40 E2 01 00 00 00 0     | 00 00 01 00 00 00 01 00 0A 00 I                            | 02 1C 22 05 32   | 25 0B 17 03 0C 4 | 10 E2 01 00  |
| 3E 3E 00 00 15 00 00 00 00 00 00 00 00    | 00 00 00 00 00 00 00 01 00 QA 00 (                         | 02 1C 22 05 32   |                  |              |
| 3C 3C 00 00 31 00 40 E2 01 00 00 00 0     | 00 00 01 00 00 00 01 00 0A 00 0                            | 02 40 22 05 37 : | 25 0B 17 03 0C 4 | 0 E2 01 00   |
| 3E 3E 00 00 15 00 00 00 00 00 00 00 00 00 | 00 00 00 00 00 00 00 01 00 0A 00 (                         | 02 40 22 05 6E   |                  |              |
| 3C 3C 00 00 31 00 40 E2 01 00 00 00       | 00 00 01 00 00 00 01 00 0A 00 0                            | 02 64 22 05 00   | 26 0B 17 03 0C 4 | 0 E2 01 00   |
| 3E 3E 00 00 15 00 00 00 00 00 00 00 00 00 | 00 00 00 00 00 30 40 40<br>00 00 00 00 00 00 01 00 0A 00 ( | 02 64 22 05 4A   |                  |              |
| 3C 3C 00 00 15 00 40 E2 01 00 00 00 0     | 00 A0 01 00 00 00 01 00 0A 00                              | 03 64 22 05 E9   | 2                | -            |
| Sent byte : 19683                         | Received byte : 44929                                      |                  |                  | 11.          |

Read data saves in database if a setting, save read data from devices to database is chosen. If the database does not contain such a device, the device is placed in the group "Undefined devices location". If device already exists in database, and "Update, if device type and number matches" settings are marked, device's data updates automatically.

#### **Device** list

#### View the list of devices

This is the main program window, where new devices can be added, scanned data reviewed and device settings changed .

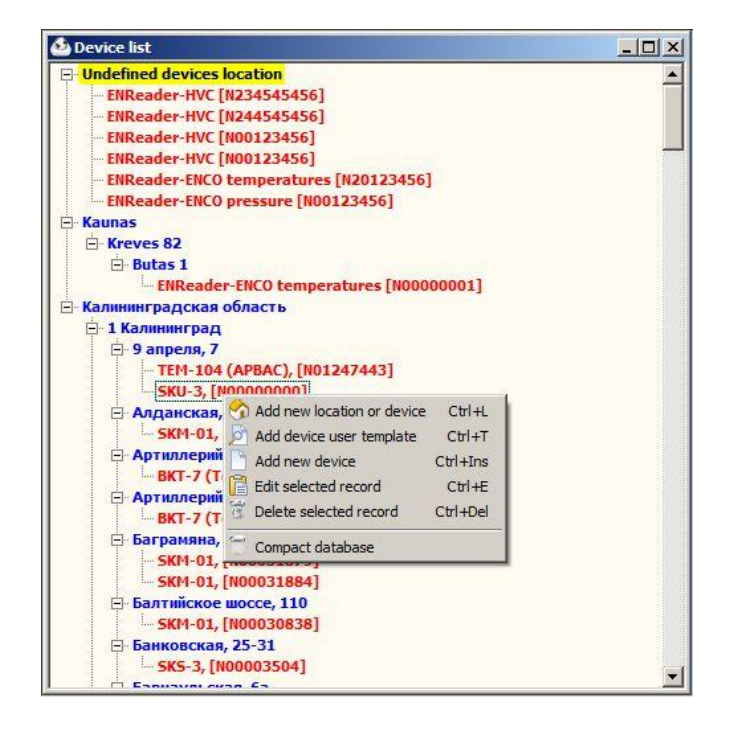

the added and read This window shows all devices in the database. If the device was scanned manually, the device will be added to the group "Undefined devices location". If the device address is specified, it will be assigned a specific district. If the device address is specified, it will be assigned to specific location. Devices can be assigned to previously entered address by simply dragging them on the correct location address. If to changing the name of the region, city, street, or to changing device settings is wanted, press the right button on the desired entry and choose the menu that appears or use keyboard shortcuts:

- Add new location or device (Ctrl + L)
- Add users template to device (Ctrl + T)
- Add new device (Ctrl + Ins)
- Edit selected entry (Ctrl+ E)
- Delete selected entry (Ctrl + Del)

#### Add new location or device

Depending on what the entry is selected, deeper entry is added. If the selected device or "not location", new region is added. If a region is selected, city is added. If city is selected, street is added. If street is selected, device is added. Here is hierarchy:

|   |          |          | Device list |        |         |
|---|----------|----------|-------------|--------|---------|
|   |          | Place 2  |             |        |         |
|   | City 1   |          |             | City 2 | Place 3 |
|   | Stre     | eet 1    | Street 2    | City 3 | Place 4 |
|   | Device 1 | Device 2 | Street 3    | City 4 | Place 5 |
|   | Device 3 | Device n | Street n    | City n | Place n |
| C |          |          |             |        | )       |

To add region press down arrow and type text to appeared window.

| Region name     |                                     |   |
|-----------------|-------------------------------------|---|
| Калининградская | я область                           |   |
| Kaunas          |                                     |   |
|                 |                                     |   |
|                 |                                     |   |
|                 |                                     |   |
| •               |                                     |   |
| •               |                                     |   |
| <u>+    </u>    | -<br>1 - dd - binet - man damar - F | Þ |

Be careful when entering similar streets from different cities, device must be added to specified street and specified city.

The following window shows when attempting to add a new device:

|                                     | SKM-01                                 | Select user template                               |
|-------------------------------------|----------------------------------------|----------------------------------------------------|
| (алининградская область 🛛 🛄         | User report template                   |                                                    |
| City                                | C:\Users\Superuser\Desktop\Knyga1.xlsx |                                                    |
| 1 Калининград 🔄                     | Subscriber                             | Reading period                                     |
| Street                              | МУЗ Поликлиника №6', ул.Алданская, 1   | Reading period 🔹                                   |
| Алданская, 10 💌                     | Data period in days Parameter type     |                                                    |
|                                     | 45 🛛 Current data                      |                                                    |
| ndefined location devices           | Serial number                          | Period (min.) 720                                  |
| ENReader, [234545456]               | 31163 Month statistic                  |                                                    |
| ENReader, [244545456]               | MBus number Stop statistic             |                                                    |
| ENReader, [123456]                  | 0                                      | Chapped uplus uplie (MMb NCcol)                    |
| ENReader, [123456]                  | Reading inteface                       | <ul> <li>Change value unics (MWHPPacar)</li> </ul> |
| ENReader, [20123456]                | Connect using modem                    |                                                    |
| ENReader, [123456]                  |                                        |                                                    |
|                                     |                                        |                                                    |
|                                     |                                        |                                                    |
|                                     |                                        |                                                    |
|                                     | Phone number :                         | 89118507086                                        |
|                                     |                                        | _                                                  |
| Celected undefined location devices | Dulse dial                             |                                                    |
| Selected undefined location devices | Pulse dial                             |                                                    |
| Selected undefined location devices | Pulse dial                             |                                                    |

## Edit selected record

If you select the desired device, push the button "Edit selected device" or the key combination (Ctrl + E or Ctrl + Enter) or holding the Ctrl and twice press the left mouse button opens a window:

| Country or region                                                                                                    |           | SKM-01                                                                                     | Select user template           |
|----------------------------------------------------------------------------------------------------|-----------|--------------------------------------------------------------------------------------------|--------------------------------|
| Салининградская область                                                                                                    | ·         | User report template                                                                       |                                |
| City                                                                                                    |           | C: \Users \Superuser \Desktop \Knyga 1.xlsx                                                |                                |
| I Калининград                                                                                                    | ·         | Subscriber                                                                                 | Reading period                 |
| Street                                                                                                    |           | МУЗ 'Поликлиника №6', ул.Алданская, 1(                                                     | Reading period                 |
| Алданская, 10                                                                                                    | <u> </u>  | Data period in days     Parameter type       45     ✓ Current data       ✓ Hours statistic | 5 - 1 / - 2                    |
| ENReader, [234545456]<br>ENReader, [244545456]<br>ENReader, [123456]<br>ENReader, [123456]<br>ENReader, [20123456]<br>ENReader, [123456] |           | MBus number                                                                                | Change value units (MWh->Gcal) |
|                                                                                                    |           | Phone number :                                                                             | 89118507086                    |
| Selected undefined locatio                                                                                                    | n devices | Pulse dial                                                                                 |                                |

On the left side of the window you can specify the device's country, town or street. Unallocated devices can be seen below.

To add a new country, city or street, press the button on the right marked "…" and write name, after navigating to the end of list, using arrows.

| dd or edit region         |                         | ×        |
|---------------------------|-------------------------|----------|
| Region name               |                         |          |
| Калининградская<br>Kaunas | область                 |          |
| •                         |                         | ×        |
| Delete object             | add object - arrow down | Close    |
| dd or edit city           |                         | ×        |
| City name                 |                         |          |
| Мамоново                  |                         |          |
| 5 Чернышевское            |                         |          |
| 2_Зеленоградск            |                         |          |
| в южный                   |                         | <u> </u> |
| •                         |                         | •        |
| Delete object             | add object - arrow down | Close    |
| dd or edit street         |                         | ×        |
| Street name               |                         |          |
| Трамвайный пере           | улок, 13                |          |
| Чайковского, 49-          | 51                      |          |
| Дм.Донского, 9            |                         |          |
| Кароышева 4-6             |                         |          |
|                           |                         |          |
| Delete object             | add object - arrow down | Close    |

On the right side of the device settings can be changed: device type, consumer report template, the subscriber's name, reading period, period in days (depth of reading data), device and M-Bus numbers.

| country of region                     | SKM-01                 | · · · · · · · · · · · · · · · · · · · | Select user templa       | te       |
|---------------------------------------|------------------------|---------------------------------------|--------------------------|----------|
| Калининградская область 🔄 🛛           | . User report template |                                       |                          |          |
| City                                  | C:\Users\Superuser\    | Desktop\Knyga1.xlsx                   |                          |          |
| 1 Калининград 💽 .                     | . <u>S</u> ubscriber   |                                       | Reading period           |          |
| Street                                | МУЗ Поликлиника №      | №6', ул.Алданская, 1(                 | Reading period           | -        |
| Алданская, 10 💌                       | Data period in days    | Parameter type                        |                          |          |
|                                       | 45                     | Current data                          |                          |          |
| Indefined location devices            | Serial <u>n</u> umber  | Davs statistic                        | Period (min.) 720        |          |
| ENReader, [234545456]                 | 31163                  | Month statistic                       |                          |          |
| ENReader, [244545456]                 | MBus number            | Stop statistic                        |                          |          |
| ENReader, [123456]                    | 0                      |                                       | Change value units (MWb. | Secol    |
| ENReader, [123456]                    | Reading inteface       |                                       | I change value ands (mvm | - Pacal) |
| ENReader, [20123456]                  | Connect using moder    | n 🗾                                   |                          |          |
| ENReader, [123456]                    |                        |                                       |                          |          |
|                                       |                        |                                       |                          |          |
|                                       |                        |                                       |                          |          |
|                                       |                        |                                       |                          |          |
|                                       | Phone nu               | umber :                               | 89118507086              |          |
| - Selected updefined location devices | Pulse dia              | 4                                     |                          |          |
| Selecced differined foradon devices   | T disc die             |                                       | 1                        |          |
|                                       |                        |                                       |                          |          |
|                                       |                        |                                       |                          |          |

This window opens when user's template is chosen:

| User report template                |                           | Parameter type list |
|-------------------------------------|---------------------------|---------------------|
| Template fill page na<br>DeviceData | me<br>Select tempate file |                     |
| Start row index                     | Start col index           |                     |
| <u>D</u> elete template             | V OK X Cancel             |                     |

Pressing the button "Select template file" links previously created report template or a blank MS Excel document.

Next set additional page (tab) name, lines and columns indexes, where report data will appear. Select wanted data from left side parameters type list.

Clicking "OK", will protect the template information. Clicking button "Delete template", erase all template parameters.

It should be noted that each device requires a separate template, because the program always writes to the specified position, pushing the older data down (inserts line). Standard MS Excel functions can be used to create complex reports.

#### Adding new device

Pressing the button "Add a new device" opens the same window as clicking the "Edit selected record". Settings fields must be filled for all new devices.

| User report template                                                                                                    |                                                                                                    |                                                                                                    |
|----------------------------------------------------------------------------------------------------|----------------------------------------------------------------------------------------------------|----------------------------------------------------------------------------------------------------|
|                                                                                                    |                                                                                                    |                                                                                                    |
| C: \Users \Superuser \Desktop \Knyga                                                                                                    | 1.xlsx                                                                                                    |                                                                                                    |
| Subscriber                                                                                                    | Reading                                                                                                    | period                                                                                                    |
| МУЗ 'Поликлиника №6', ул.Алдан                                                                                                    | ская, 1( Reading                                                                                                    | period 🗾                                                                                                    |
| Data period in days Parameter ty                                                                                                    | pe                                                                                                    |                                                                                                    |
| 45 Current data                                                                                                    |                                                                                                    |                                                                                                    |
| Serial number                                                                                                    | Pe                                                                                                    | eriod (min.) 720                                                                                                    |
| 31163 Month statist                                                                                                    | -<br>c                                                                                                    |                                                                                                    |
| MBus number 🗹 Stop statistic                                                                                                    |                                                                                                    |                                                                                                    |
| 0                                                                                                    |                                                                                                    | and the second second                                                                                                    |
| Reading inteface                                                                                                    |                                                                                                    | e value units (Mwn->Gcal)                                                                                                    |
| Connect using modem                                                                                                    | <u>.</u>                                                                                                    |                                                                                                    |
|                                                                                                    |                                                                                                    |                                                                                                    |
|                                                                                                    |                                                                                                    |                                                                                                    |
|                                                                                                    |                                                                                                    |                                                                                                    |
|                                                                                                    |                                                                                                    |                                                                                                    |
| Phone number :                                                                                                    | 891185                                                                                                    | 07086                                                                                                    |
| Dulas dial                                                                                                    | _                                                                                                    |                                                                                                    |
| Puise dial                                                                                                    |                                                                                                    |                                                                                                    |
| A REAL PROPERTY OF A REAL PROPERTY OF A REAT | Subscriber<br>MY3 'Поликлиника №6', ул. Алдан<br>Qata period in days Parameter ty<br>45<br>Serial number<br>31163<br>MBus number<br>0<br>Month statisti<br>✓ Stop statistic<br>✓ T1 error statistic<br>Reading inteface<br>Connect using modem | Subscriber Reading ;<br>MY3 'Поликлиника №6', ул. Алданская, 1(<br>Reading ;<br>My3 'Поликлиника №6', ул. Алданская, 1(<br>Reading<br>Serial number<br>Serial number<br>31163<br>Month statistic<br>Month statistic<br>Month statistic<br>Month statistic<br>T1 error statistic<br>Reading inteface<br>Connect using modem<br>Phone number : 891185<br>Pulse dial |

#### Manual reading

If you open the list of devices, select needed device, choose manual scan command "Read selected device manually" (Ctrl + F2), then starts scanning data from the device.

#### **Delete record**

If you open the device list, select the needed record like device, street address, town or region and click command delete the selected record (Ctrl + Del) this will erase all related entries (data, settings etc.). If you want to delete the entry in the higher hierarchy, delete all records in the lower hierarchy first.

#### View map

If you open the device list, and select needed entry with the correct street, city or region, and pressed the button "Show on Google map", you can see the device on the map.

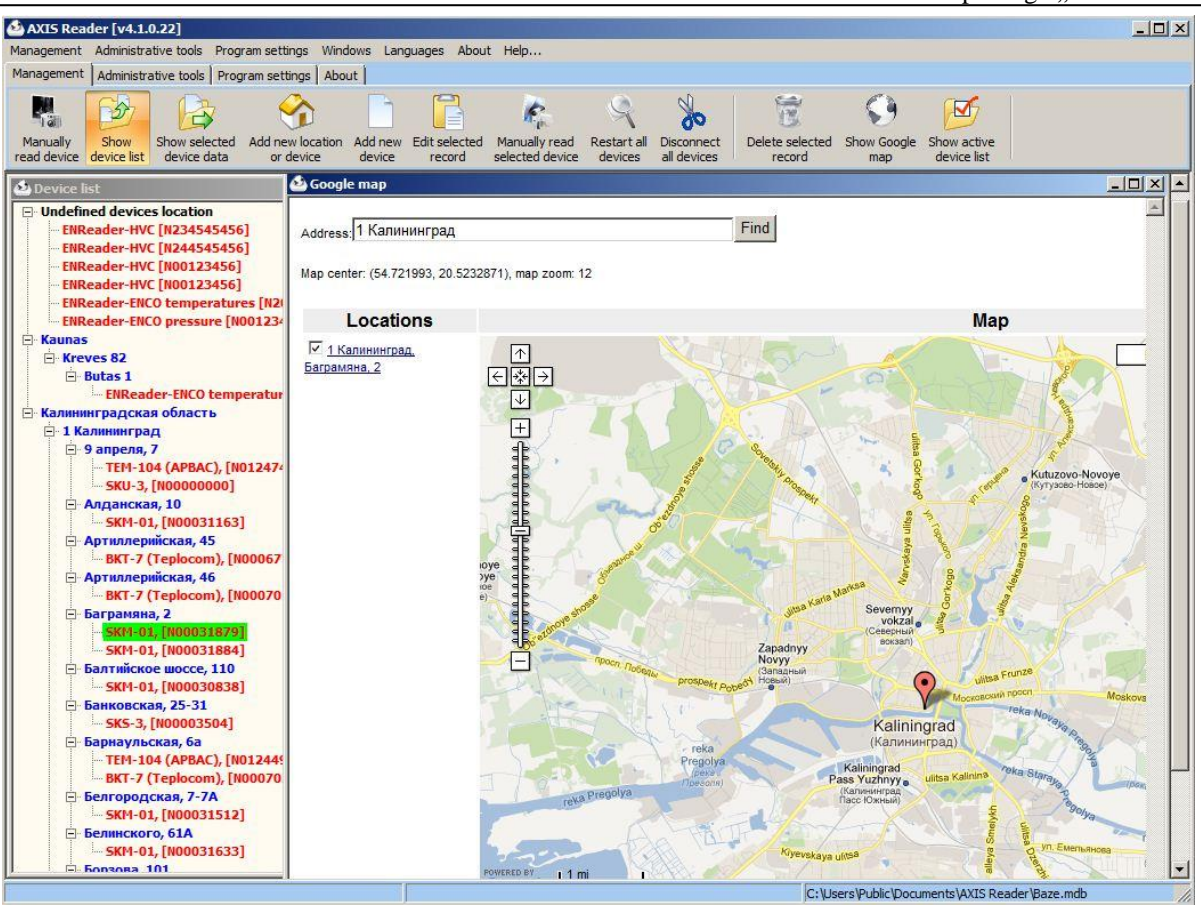

#### Device data review and reports

When you select particular device and click "Show device data", quick key (F3), pressing the Enter key or double clicking the left mouse button opens a window that displays the data read from device. Needed data can be selected on the screen.

| Hide list From: 2011.09.03   | To: 2011.10.04 TEilt | er Mak     | e Report | F    | eport type: | Lithuanian | •     | Open |
|------------------------------|----------------------|------------|----------|------|-------------|------------|-------|------|
| Object list Parameter list   | Source Graphic       |            |          | -    |             | j.         | 14857 |      |
| Current data                 | Time                 | E,Gcal     | M1,t     | P,k₩ | P1,k₩       | P2,k₩      | Pc,kW | Q 🔺  |
| Hours statistic              | 2011.09.20 21:12:12  | 2 16516,89 | 455286,9 | 0    | 0           | 0          | 0     | 0,0  |
| Days statistic               | 2011.09.21 06:01:1   | 5 16517,37 | 455346,9 | 0    | 0           | 0          | 0     | 0,0  |
| Month statistic              | 2011.09.21 10:32:4   | 16518,16   | 455367,0 | 263  | 263         | 0          | 0     | 4,8  |
| T1 error statistic           | 2011.09.21 22:03:0   | 5 16521,67 | 455456,2 | 203  | 203         | 0          | 0     | 5,0  |
| T2 error statistic           | 2011.09.22 10:03:0   | 4 16523,78 | 455533,6 | 261  | 261         | 0          | 0     | 4,1  |
| Flowmeter F1 error statistic | 2011.09.22 22:03:0   | 16526,53   | 455597,5 | 0    | 0           | 0          | 0     | 0,0  |
| T1-T2 < 3°C statistic        | 2011.09.23 10:53:1   | 7 16527,89 | 455643,0 | 264  | 264         | 0          | 0     | 5,4  |
|                              | 2011.09.23 22:54:2   | 5 16530,31 | 455701,1 | 0    | 0           | 0          | 0     | 0,0  |
|                              | 2011.09.25 09:09:2   | 7 16535,89 | 455950,9 | 405  | 405         | 0          | 0     | 9,4  |
|                              | 2011.09.25 21:09:21  | 7 16538,15 | 456020,6 | 171  | 171         | 0          | 0     | 4.1  |
|                              | 2011.09.26 09:09:3   | 16540,33   | 456129,7 | 364  | 364         | 0          | 0     | 7,0  |
|                              | 2011.09.27 20:20:3   | 16547,55   | 456300,0 | 368  | 368         | 0          | 0     | 6,8  |
|                              | 2011.09.29 14:48:0   | 3 16555,99 | 456526,9 | 345  | 345         | 0          | 0     | 6,1  |
|                              | 2011.09.30 02:48:0   | 7 16558,71 | 456598,8 | 266  | 266         | 0          | 0     | 9,2  |
|                              | 2011.10.02 18:06:4   | 3 16569,11 | 456849,4 | 248  | 248         | 0          | 0     | 5,5  |
|                              | 2011.10.04 02:25:2   | 3 16574,96 | 457054,4 | 280  | 280         | 0          | 0     | 8,7  |

Pressing the right button on the desired object, open the menu:

| Hide list From: 2011.09.03 To: 2         | Eilter              | Mak      | e Report | Re       | eport type: | Lithuanian | •        | ( |
|------------------------------------------|---------------------|----------|----------|----------|-------------|------------|----------|---|
| Object list Parameter list               | Source Graphic      |          |          |          |             |            |          |   |
| Current data                             | Time                | dE,Gcal  | dM1,t    | T1,*C    | T2,*C       | dTrun,h    | Error,   |   |
| lours statistic                          | 2011.09.21          | 5,11     | 179,3    | 63,81    | 31,67       | 24         | 00000000 |   |
| Make Report Alt+E5                       | 2011.09.22          | 4,53     | 131,3    | 63,86    | 28,56       | 24         | 00000000 |   |
| Delete selected data Alt+Del             | 2011.09.23          | 3,77     | 103,6    | 63,51    | 27,71       | 24         | 00000000 |   |
| 1 Delete selected record to date Alt+F11 | 2011.09.24          | 4,51     | 146,5    | 63,52    | 32,59       | 24         | 00000000 |   |
| 2 error statistic                        | 2011.09.25          | 3,73     | 185,1    | 64,39    | 37,44       | 24         | 00000000 |   |
| lowmeter F1 error statistic              | 2011.09.26          | 5,03     | 97       | 63,74    | 38,77       | 9,16       | 00000000 |   |
| 1-T2 < 3°C statistic                     | 2011.09.27          | 4,06     | 98       | 65,96    | 25,54       | 24         | 00000000 |   |
|                                          | 2011.09.28          | 5,13     | 130,8    | 66,73    | 28,26       | 24         | 00000000 |   |
|                                          | 2011.09.29          | 5,28     | 94,1     | 66,8     | 30,45       | 24         | 00000000 |   |
|                                          | 2011.09.30          | 4,83     | 23,8     | 66,5     | 38,63       | 24         | 00000000 |   |
|                                          | 2011.10.01          | 3,83     | 83,4     | 64,54    | 23,35       | 24         | 00000000 |   |
|                                          | 2011.10.02          | 3,06     | 78,8     | 65,35    | 28,91       | 24         | 00000000 |   |
|                                          | 2011.10.03          | 4,69     | 169,3    | 66,64    | 31,53       | 24         | 00000000 |   |
|                                          | 2011.10.04          | 0,48     | 15,6     | 66,26    | 34,65       | 2,43       | 00000000 |   |
|                                          | Time                | E,Gcal   | M1,t     | Trun,h   |             |            |          | _ |
|                                          | 2011.10.04 02:25:29 | 16574,96 | 457054,4 | 57584,64 |             |            |          |   |

Menu consists of following items:

- Generate report (Alt + F5) functions discussed in following pages
- Delete selected data (Alt + Del) deletes selected data (current, hours, days or months Statistics, errors)
- Delete selected records data up to specified date (Alt + F11) delete selected data from the period of the current date to the date specified.

In the tab "Parameter list" you can hide or show the fields you want, and changed the settings can be memorized by pressing "Save Filter". If you press the button "Filter", then the data will be elected by the date specified in the "From" and "Up to" strips.

| Hide list                      | From: 20     | 11.09.03 💌 <b>To</b> : 20 | 11.10.04 🗾 Filter   | Make Re      | port       | Report ty  | pe: Lithuani | ian 💌      | Op       | ien us |
|--------------------------------|--------------|---------------------------|---------------------|--------------|------------|------------|--------------|------------|----------|--------|
| Object list Param              | neter list   |                           | Source Graphic      |              |            |            |              |            |          |        |
|                                |              |                           | Time                | Qo(TB1),Gcal | V1(TB1),m3 | V2(TB1),m3 | M1(TB1),t    | M2(TB1),t  | Mg(TB1), | ,t 🔺   |
| Clear All                      | Set All      | Remember filter           | 2011.09.19 09:42:20 | 793,881      | 51589,0988 | 50936,2089 | 50878,1489   | 50575,5589 | 302,59   |        |
|                                | -            |                           | 2011.09.19 21:42:21 | 793,882      | 51590,4388 | 50936,2089 | 50879,4889   | 50575,5589 | 303,93   |        |
|                                | Data column: | ;                         | 2011.09.20 21:45:45 | 793,882      | 51592,2988 | 50936,2089 | 50881,3489   | 50575,5589 | 305,79   |        |
| Uo[181],Gcal                   |              |                           | 2011.09.21 23:19:56 | 793,883      | 51594,9088 | 50936,2089 | 50883,9589   | 50575,5589 | 308,4    |        |
| ✓ V2(TB1),m3                   |              |                           | 2011.09.22 11:19:51 | 793,883      | 51595,8788 | 50936,2089 | 50884,9289   | 50575,5589 | 309,37   |        |
| M1(TB1),t                      |              |                           | 2011.09.22 23:19:52 | 793,883      | 51596,8588 | 50936,2089 | 50885,9089   | 50575,5589 | 310,35   |        |
| ✓ M2(TB1),0 ✓ Ma(TB1) t        |              |                           | 2011.09.23 11:23:12 | 793,883      | 51597,9988 | 50936,2089 | 50887,0489   | 50575,5589 | 311,49   |        |
| ✓ G1(TB1),m3/h                 |              |                           | 2011.09.23 23:23:41 | 793,883      | 51598,1188 | 50936,2089 | 50887,1689   | 50575,5589 | 311,61   |        |
| ✓ G2(TB1),m3/h                 |              |                           | 2011.09.25 10:57:18 | 793,884      | 51598,8588 | 50936,2089 | 50887,9089   | 50575,5589 | 312,35   |        |
| ✓ (1/181), °C                  |              |                           | 2011.09.25 22:57:13 | 793,884      | 51598,8988 | 50936,2089 | 50887,9489   | 50575,5589 | 312,39   |        |
| 🗹 di(TB1),°C                   | *            |                           | 2011.09.26 10:57:13 | 793,884      | 51598,8988 | 50936,2089 | 50887,9489   | 50575,5589 | 312,39   |        |
| P1[181],kg/cm<br>P2[181],kg/cm | 2            |                           | 2011.09.27 09:38:38 | 793,885      | 51600,3688 | 50936,2089 | 50889,4189   | 50575,5589 | 313,86   |        |
| BHP(TB1),h                     |              |                           | 2011.09.27 21:41:07 | 793,885      | 51601,2688 | 50936,2089 | 50890,3189   | 50575,5589 | 314,76   |        |
| BOC(TB1),m3                    |              |                           | 2011.09.29 16:14:35 | 793,886      | 51604,5788 | 50936,2089 | 50893,6289   | 50575,5589 | 318,07   |        |
|                                |              |                           | 2011.10.02 19:01:18 | 793,887      | 51608,6488 | 50936,2089 | 50897,6989   | 50575,5589 | 322,14   |        |
|                                |              |                           | 2011.10.04 03:26:37 | 793.887      | 51609.0288 | 50936,2089 | 50898.0789   | 50575,5589 | 322.52   | _      |

The data can be viewed in graphical format. This can be done by opening the tab "Graphics".

#### Software package "AXIS Reader"

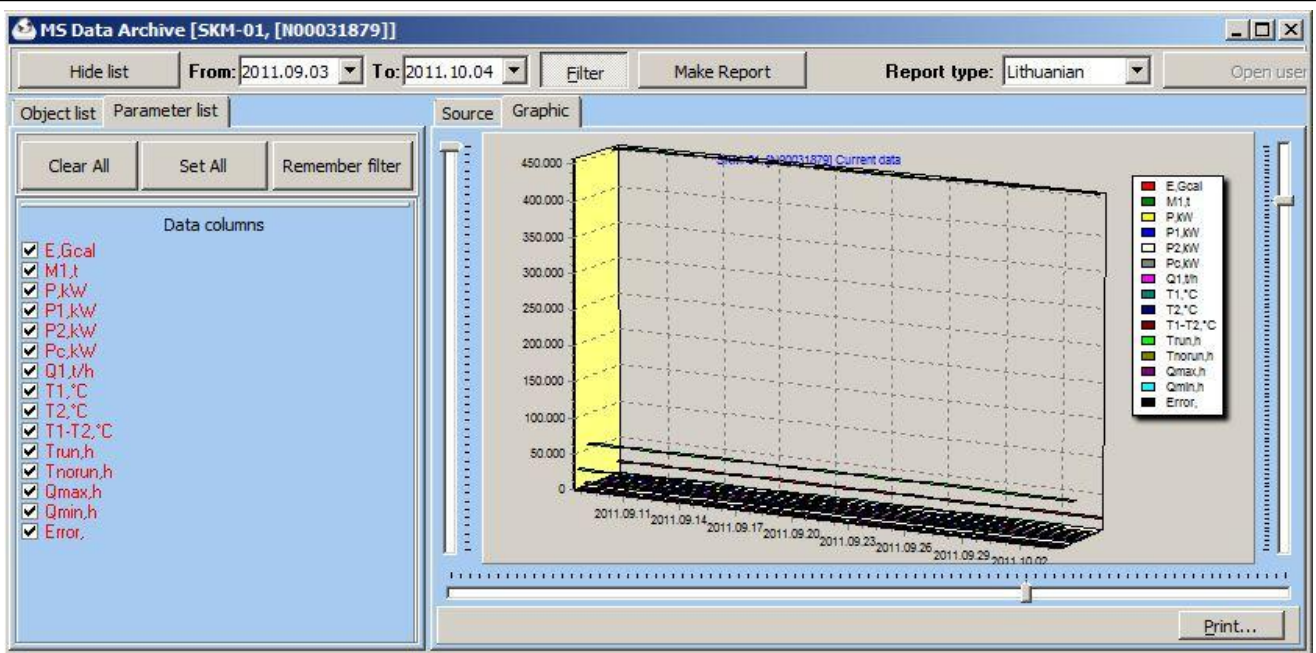

#### Pressing the button "Create Report" will create and open standard report.

| C    | 1                                             | ) =                                            |                                                                                                  | 1 Калин                                | нинград,                                                                                          | Баграмя                                | на, 2 SKI             | N-01[318       | 79] Curre                                  | nt data                   | - Microsof | Excel                                          |          |                                      |                    |                              |
|------|-----------------------------------------------|------------------------------------------------|--------------------------------------------------------------------------------------------------|----------------------------------------|---------------------------------------------------------------------------------------------------|----------------------------------------|-----------------------|----------------|--------------------------------------------|---------------------------|------------|------------------------------------------------|----------|--------------------------------------|--------------------|------------------------------|
|      | Home Inser                                    | rt Pa                                          | ige Layout                                                                                       | Forr                                   | nulas                                                                                             | Data                                   | Revie                 | w V            | iew                                        | Add-In:                   | 5          |                                                |          |                                      | ۲                  | _ =                          |
| Pas  | A Microsoft<br>B Z 1<br>te J P 2<br>oard S Fo | Sar + 8<br><u>U</u> - A<br>- <u>A</u> -<br>int | A<br>I<br>I<br>I<br>I<br>I<br>I<br>I<br>I<br>I<br>I<br>I<br>I<br>I<br>I<br>I<br>I<br>I<br>I<br>I | 「二日日日日日日日日日日日日日日日日日日日日日日日日日日日日日日日日日日日日 | r<br>I<br>Ar<br>I<br>I<br>I<br>I<br>I<br>I<br>I<br>I<br>I<br>I<br>I<br>I<br>I<br>I<br>I<br>I<br>I | Genera<br>Genera<br>Color Solo<br>Numb | II ▼<br>% ><br>}<br>} | Co<br>Fo<br>Ce | nditiona<br>rmat as T<br>I Styles `<br>Sty | I Format<br>able ≁<br>les | ting *     | •= Insert →<br>• Delete →<br>I Format<br>Cells | Σ •<br>  | Sort & Fin<br>ilter * Sel<br>Editing | d & Si<br>ect → Er | gn and<br>crypt *<br>Privacy |
|      | A1                                            | • (*                                           | f <sub>x</sub>                                                                                   | Ataska                                 | aita nuc                                                                                          | 2011.0                                 | 9.08 iki              | 2011.10        | .04                                        |                           |            |                                                |          |                                      |                    |                              |
|      | A                                             | В                                              | С                                                                                                | D                                      | E                                                                                                 | F                                      | G                     | Н              | 1                                          | J                         | К          | L                                              | М        | N                                    | 0                  | Р                            |
| 1    |                                               |                                                |                                                                                                  |                                        | Atas                                                                                              | skaita (                               | nuo 20                | 011.09         | .08 iki                                    | 2011                      | 10.04      |                                                |          |                                      |                    |                              |
| 2    | Abonentas:                                    |                                                | моу дс.                                                                                          | ЦЮ Юно                                 | сть, наб                                                                                          | Баграм                                 | вяна, 2               |                |                                            |                           |            |                                                |          |                                      |                    |                              |
| 3    | Adresas:                                      |                                                | 1 Калин                                                                                          | инград.                                | Баграмя                                                                                           | на, 2                                  |                       |                |                                            |                           |            |                                                |          |                                      |                    |                              |
| 4    | Prietaisas:                                   |                                                | SKM-01                                                                                           |                                        |                                                                                                   |                                        |                       |                |                                            |                           |            |                                                |          |                                      |                    |                              |
| 5    | Prietaiso numeris:                            |                                                | 31879                                                                                            |                                        |                                                                                                   |                                        |                       |                |                                            |                           |            |                                                |          |                                      |                    |                              |
| 6    | Ataskaitos data:                              |                                                | 2012.03                                                                                          | 23                                     |                                                                                                   |                                        |                       |                |                                            |                           |            |                                                |          |                                      |                    |                              |
| /    | Duomenų suvestir                              | né:                                            |                                                                                                  |                                        |                                                                                                   |                                        | -                     |                |                                            |                           |            | -                                              | -        | -                                    |                    | -                            |
| 8    | lime                                          | E,Gcal                                         | MIL                                                                                              | P,kW                                   | P1,kW                                                                                             | P2,kW                                  | Pc,kW                 | Q1.t/h         | 11,-C                                      | 12,-C                     | 11-12,*C   | Irun,h                                         | Inorun,h | Qmax,h                               | Qmin,h             | Error,                       |
| 10   | 2011.09.08 08:07                              | 16468,9                                        | 453903                                                                                           | 217                                    | 217                                                                                               | 0                                      | 0                     | 5,14           | 62,35                                      | 25,97                     | 36,38      | 56966,3                                        | 3534,87  | 0                                    | 27827,7            | 0                            |
| 11   | 2011.09.08 19:08                              | 16471                                          | 453956                                                                                           | 263                                    | 263                                                                                               | 0                                      | 0                     | 4,83           | 66,6                                       | 19,8                      | 46,8       | 56977,4                                        | 3534,87  | 0                                    | 27838,7            | 0                            |
| 12   | 2011.09.09 07:37                              | 16473                                          | 454029                                                                                           | 243                                    | 243                                                                                               | 0                                      | 0                     | 7,62           | 64,13                                      | 36,65                     | 27,48      | 56989,8                                        | 3534,87  | 0                                    | 27847              | 0                            |
| 13   | 2011.09.09 21:11                              | 16475,7                                        | 454097                                                                                           | 0                                      | 0                                                                                                 | 0                                      | 0                     | 0              | 64,41                                      | 29,22                     | 35,19      | 57003,4                                        | 3534,88  | 0                                    | 27857,3            | 0                            |
|      | Recovered_9                                   | Sheet1                                         | 1                                                                                                | 2                                      | 10 (A)                                                                                            |                                        |                       |                |                                            |                           |            | 1 2                                            |          |                                      |                    |                              |
| Read | y                                             |                                                |                                                                                                  |                                        |                                                                                                   |                                        |                       |                |                                            |                           |            |                                                | 1309     | 6 😑                                  | U                  | +                            |

The program can prepare standard reports, but you can also use custom reports using your own report templates and automatically filling in the necessary data. This requires MS Excel because templates are filling with MS Excel.

If you press the button "Open the user account", extract to user specified template in MS Excel format will be created. Template data is filled, regardless of their type was set in the template. This is done because it is automatically selected data type that fits best. To fill in the template data from the desired period, set out time mark "Up to".

Completed template sheet handy to use as a data source, the other pages.

Filled users template looks like this:

| -                        |                       |                               |                                    |                                       |            |
|--------------------------|-----------------------|-------------------------------|------------------------------------|---------------------------------------|------------|
| 🔀 Microsoft Excel - ter  | mplate.xls            |                               |                                    |                                       | <u>-0×</u> |
| Eailas Redagavim         | as Rodymas Įterpimas  | Formatavimas Įrankiai Duomeny | s La <u>n</u> gas Žinyn <u>a</u> s | Įveskite klausima                     | t - ₽ ×    |
| i 🗋 💕 🛃 🖪 🐧              | 🍄 📖   👗 🖡 🛍 🕶         | 🏈   🔊 • (° -   🤱 Σ - Å 🕴      | ↓ 🛍 剩 100% 👻 🖕                     |                                       | • <u>-</u> |
| Arial                    | 12 • P P E            | E 🚍 🗮 📴   🕎 % 000 % 💰         | 29   律 律   🖽 • 🍌 • 🛕 • 💂           |                                       |            |
| A1 -                     | fx Time               |                               |                                    |                                       |            |
| A                        | В                     | С                             | D                                  | E                                     | F          |
| 1 Time                   | Operation Time,h      | delta Operation Time,h        | Energy accumulated positive,MWh    | delta Energy accumulated positive,MWh | Volume,m3  |
| 2 2000-09-28 05:00       | 93,2                  | 93,2                          | (                                  |                                       | 5372,452   |
| 3                        |                       |                               |                                    |                                       |            |
| 4                        |                       |                               |                                    |                                       |            |
| 5                        |                       |                               |                                    |                                       |            |
| 6                        |                       |                               |                                    |                                       |            |
|                          |                       |                               |                                    |                                       |            |
| 9                        |                       |                               |                                    |                                       |            |
| 10                       |                       |                               |                                    |                                       | ++         |
| 11                       |                       |                               |                                    |                                       |            |
| 12                       |                       |                               |                                    |                                       |            |
| 13                       |                       |                               |                                    |                                       |            |
| 14                       |                       |                               |                                    |                                       |            |
| 15                       |                       |                               |                                    |                                       |            |
| H + H Lapas1 / La        | apas2 test Lapas3 /   | 1                             | <b>.</b>                           | '                                     | Ì.         |
| 🕴 Braižyti 🕶 😓 🛛 Automat | tinės figūros 🔹 🔪 🔌 🔲 | o 🖭 4 🔅 🗕 🔠 🍐 • 🛓             | 🛃 • 📥 = 🚍 🚍 💷 🗊 📜                  |                                       |            |
| Paruošta                 |                       |                               |                                    | N                                     | UM ,       |

## **Review of active devices**

When reading data from the devices, a list containing all the devices and their status can be seen.

| AXIS Reader info wind | ow          | × |
|-----------------------|-------------|---|
| Device name           | Description |   |
| ENReader [12345       | 56]         |   |
| ENReader [23454       | 15456]      |   |
| ENReader [23454       | 15456]      |   |
| ENReader [24454       | 15456]      |   |
| ENReader [23454       | 15456]      | * |
| •                     |             | ► |

Double-clicking the mouse on the record, reading window opens. This can be done when reading manually or automatically as well.

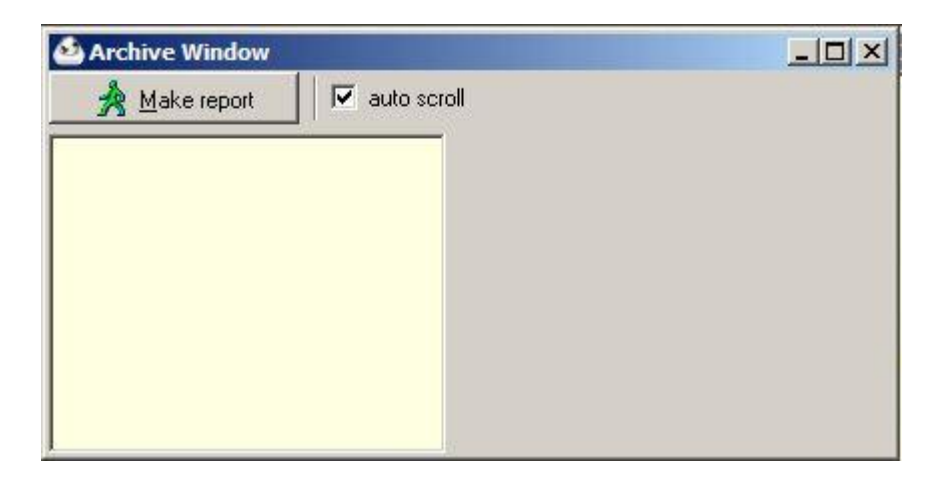

If you remove the device during data reading, data reading is terminated.

#### Remote thermal regulator SR-1 data scanning and management

Default remote thermal controller scanning and data management.

| SR-1 Data<br>Current SR-1 status Heatir | g parameters DHW F | Parameters User parameters In | stallation parameter | s          |
|-----------------------------------------|--------------------|-------------------------------|----------------------|------------|
| К1                                      |                    | K2                            |                      | ·          |
| Status                                  | E (                | Status                        |                      | $^{\odot}$ |
| Set temperature                         | 20,0 *C            | Set temperature               | e 55,0               | •C         |
| Temperatures                            |                    | Valves                        |                      |            |
| Temp. 1*(                               | , Temp. 4          | *C Y1                         | 0                    | %          |
| Temp. 2 *(                              | Temp. 5            | *C Y2                         | 0                    | %          |
| Temp. 3*(                               | ;                  |                               |                      |            |
| AntiFrost Protection                    | Summer Disc        | onection Alarm                | Forsage              | ECO Mode   |
| Set time                                |                    |                               |                      |            |
| Time 16                                 | 39:00 🔹            | Set computer time             | Thu                  | rsday      |
| Weak Day Th                             | ursday 💌           | Set time                      | 16:3                 | 39:00      |
| Load config                             | Store config       | Keep connection               |                      | Read       |
|                                         |                    |                               |                      |            |

Heating temperature schedule can be set.

| SR-1 Data               |                    |              |               |                   |               |            |
|-------------------------|--------------------|--------------|---------------|-------------------|---------------|------------|
| urrent SR-1 status Heal | ing parameters DHV | √ Parameters | User parameti | ers   Installatio | on parameters |            |
| К1                      |                    |              |               |                   |               |            |
| 🖪 Graphie               | Mode 🔹             | ₩ 20,0       | ) °C          | -                 | 15,0 °C       | -          |
| Monday                  | •                  |              |               | · · ·             | <u></u>       |            |
| Selected Week           | Day                |              |               |                   |               |            |
| 20                      |                    |              |               |                   |               |            |
| 0 1 2 3                 | 4 5 6 7            | 8 9 10 11    | 12 13 14      | 15 16 17          | 18 19 20 2    | 1 22 23 24 |
| Period 1<br>Begin 06:00 | End 23:0           | 0            | ]             |                   |               |            |
| Period 2<br>Begin:      | End:               |              |               |                   |               |            |
| Period 3<br>Begin:      | End:               | ×            |               |                   |               |            |
| Copy Pas                | Clear              | <b>⊽</b> Kee | p connectio   | n                 | Set           | Read       |

Hot water system temperature schedule can be set.

| 🙆 SR-1 Data                                                                                                    | × |
|----------------------------------------------------------------------------------------------------|---|
| Current SR-1 status   Heating parameters   DHW Parameters   User parameters   Installation parameters                                           |   |
| Г <b>К2</b>                                                                                                    |   |
| Graphic Mode      ☐ 55,0 °C      35,0 °C                                                                                                    |   |
| Monday                                                                                                    |   |
| Selected Week Day                                                                                                    |   |
|                                                                                                    |   |
| 0 1 2 3 4 5 6 7 8 9 10 11 12 13 14 15 16 17 18 19 20 21 22 23 24                                                                                |   |
| Period 1 Off Period 1                                                                                                    |   |
| Begin         05:00         ×         End         23:50         ×         Begin         -:         ×         End         -:         ×         I |   |
| Period 2 Off Period 2                                                                                                    |   |
| Begin         00:00         x         End         01:30         x         Begin        :         x         End        :         x               |   |
| Period 3 OffPeriod 3                                                                                                    |   |
| Begin -: End -: Begin -: End -:                                                                                                    |   |
|                                                                                                    |   |
| Copy         Past         Clear         Image: Keep connection         Set         Read                                                         |   |
|                                                                                                    |   |

The user can change the heating and hot water systems critical parameters

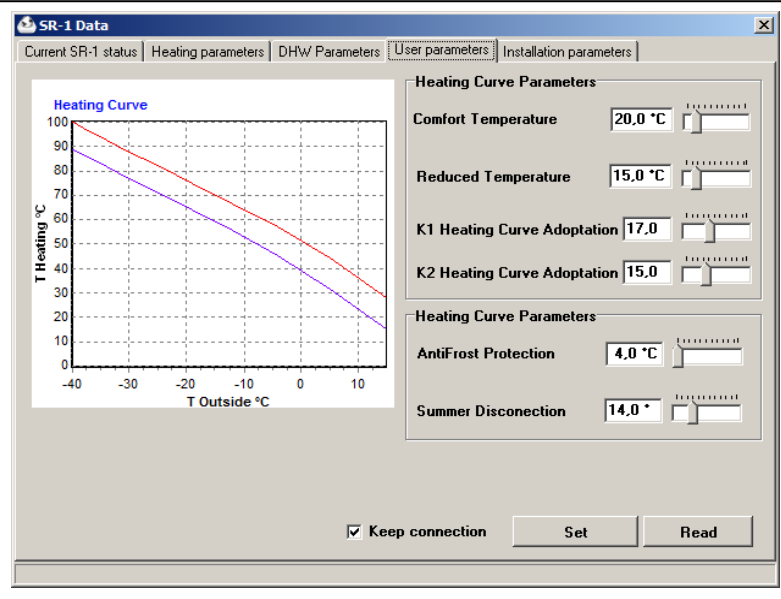

#### View and change the critical circuit parameters

| 실 SR-1 Data                                               | ×                                       |  |  |  |  |  |  |  |
|-----------------------------------------------------------|-----------------------------------------|--|--|--|--|--|--|--|
| Current SR-1 status   Heating parameters   DHW Parameters | User parameters Installation parameters |  |  |  |  |  |  |  |
| Plant parameters Limitation Other parameters              |                                         |  |  |  |  |  |  |  |
| Return Temperature Limitation                             |                                         |  |  |  |  |  |  |  |
| Treturn D012                                              | Return temperature limitation (P20)     |  |  |  |  |  |  |  |
| P012                                                      | Const. Limitation Value (P09) 40,0 *C   |  |  |  |  |  |  |  |
|                                                           | Tilting Point (P10)                     |  |  |  |  |  |  |  |
|                                                           | Slope of Shifting Range (P11) 2,0       |  |  |  |  |  |  |  |
|                                                           | Max. Limitation Value (P12)             |  |  |  |  |  |  |  |
| Toutside                                                  |                                         |  |  |  |  |  |  |  |
| Ti2 Limitation (P22) 1 min.                               | Ti1 Limitation (P13) 2 min.             |  |  |  |  |  |  |  |
| Max Temperatures Limitation                               | itatian (D14) May DUby Tananahan (D15)  |  |  |  |  |  |  |  |
| Max Temperature Lin                                       |                                         |  |  |  |  |  |  |  |
| 115,0 °C                                                  | 115,0 °C                                |  |  |  |  |  |  |  |
| Flow Limitation Max Flow L                                | imit (P23) Pulse Value (P24)            |  |  |  |  |  |  |  |
| Flow limitation (P29)         250 m3/h         1 imp/l    |                                         |  |  |  |  |  |  |  |
| ✓ Keep connection     Set     Read                        |                                         |  |  |  |  |  |  |  |
|                                                           |                                         |  |  |  |  |  |  |  |

#### View and change the type of building, alarm or gear travel options

| 🕹 SR-1 Data                                                                 | ×                                       |  |  |  |  |  |  |  |
|-----------------------------------------------------------------------------|-----------------------------------------|--|--|--|--|--|--|--|
| Current SR-1 status   Heating parameters   DHW Parameters                   | User parameters Installation parameters |  |  |  |  |  |  |  |
| Plant parameters Limitation Other parameters                                |                                         |  |  |  |  |  |  |  |
| Building Type (P18)                                                         |                                         |  |  |  |  |  |  |  |
| Poor Isolation, Light Construction                                          | Alarm activation (P16)                  |  |  |  |  |  |  |  |
| © Good Isolation, Light Construction                                        | Data Protection (P21)                   |  |  |  |  |  |  |  |
| © Poor Isolation, Heavy Construction                                        | DHW off Activation (P27)                |  |  |  |  |  |  |  |
| C Good Isolation, Heavy Construction                                        |                                         |  |  |  |  |  |  |  |
| Forsage Rate (P25)                                                          | ECO Temperature (P26) 0.0 °C            |  |  |  |  |  |  |  |
| Controler address (P30)                                                     | Statistic Actvation (P42)               |  |  |  |  |  |  |  |
| Language (P40) Lithuanian 💌                                                 | Statistic Period (P41) 5 min.           |  |  |  |  |  |  |  |
| Max Flow Action Limit (P19) 10 s K1 & K2 purpose (P17) K1 Heating, K2 DHW V |                                         |  |  |  |  |  |  |  |
| ✓ Keep connection Set Read                                                  |                                         |  |  |  |  |  |  |  |
|                                                                             |                                         |  |  |  |  |  |  |  |

Read data of regulation in archive, that was accumulated during specified interval of time and display statistics by the table or graph.

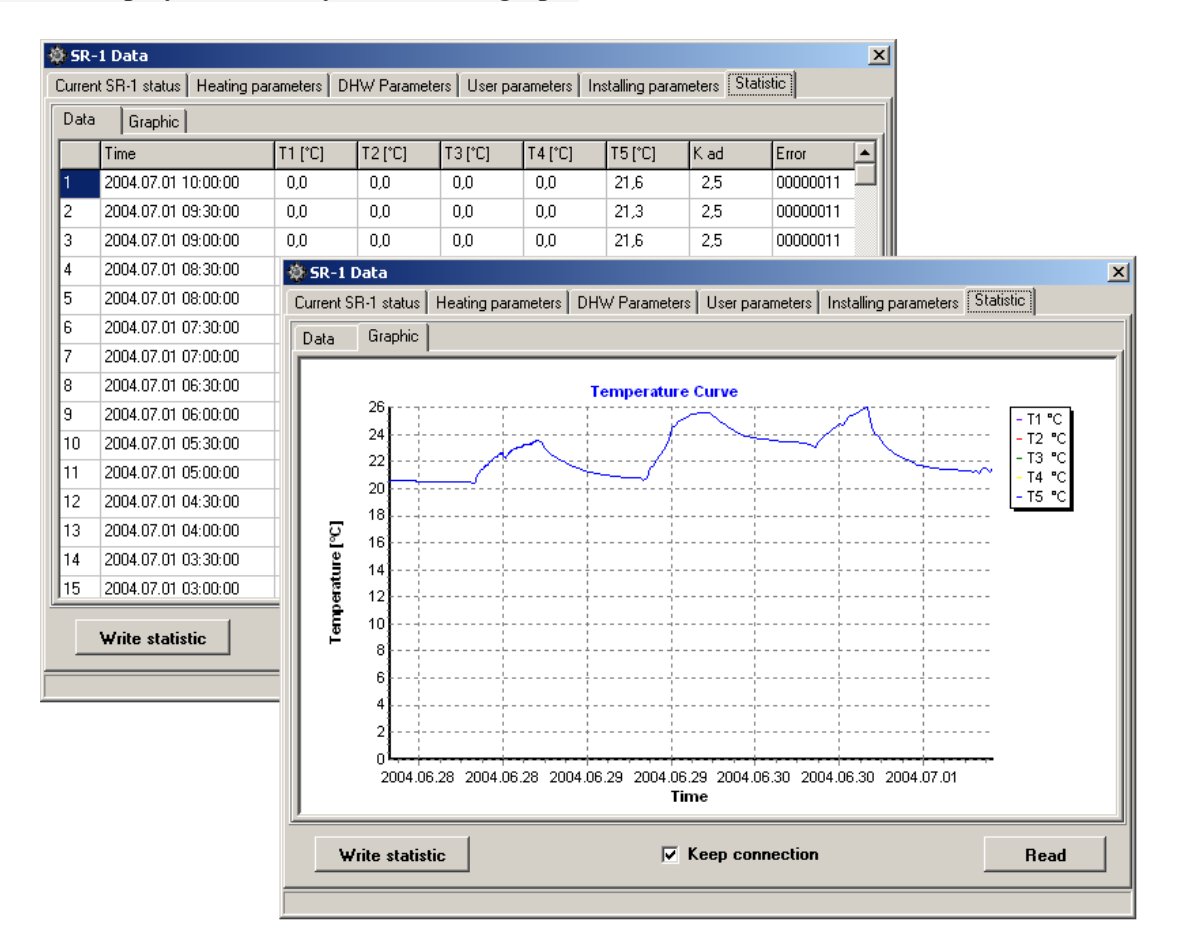

## Terminate all scans

If you want to stop all devices reading, click the button "Disconnect all devices."

#### Database

If you want to specify a different database or create new, click button "Open Database", specify the database location and name and click "Open."

| Open database                         |                                            |              |                          | ×                  |
|---------------------------------------|--------------------------------------------|--------------|--------------------------|--------------------|
| 🔵 🚺 🕶 Users 🗸                         | • Public • Public Documents • AXIS Re      | ader 👻 🌄     | Search AXIS Rea          | ader 💋             |
| Organize 👻 New folder                 |                                            |              |                          | H • 🔟 🔞            |
| * Favorites                           | Name *                                     | Date         | modified                 | Туре               |
| Desktop<br>Downloads<br>Recent Places | ව Baze<br>진 DataBase                       | 2012<br>2012 | Microsoft Office Ac      |                    |
| Pictures Videos Computer WIN 7 (C:)   |                                            |              |                          |                    |
| File                                  | ▼∫ <b>∢</b>  <br>e name: <mark>Baze</mark> |              | MS Access data<br>Open 🗸 | base file (*.mdb ▼ |

# Program settings

Program settings are made up of several groups.

## **General settings**

All general settings can be changed in this tab.

| ssage center |                                                                                                   |   | and the second second sec |
|--------------|---------------------------------------------------------------------------------------------------|---|----------------------------------------------------------------------------------------------------|
|              | Received data from device write in data base                                                      |   | wait answer if received data                                                                                                    |
| WEB Server   | Reading manually, the same type and serial number of the device, writes in existing device record |   | by COM port [ms]: 1000<br>by MODEM [ms]: 4000                                                                                                    |
|              | Don't receiving data if they exists in data base                                                  | • | by ETHERNET [ms]: 1000                                                                                                    |
|              | Show receiving window at reading manually                                                         | • | Delete records older than                                                                                                    |
|              | Change energy value units (MWh->Gcal) for M-Bus                                                   | Г |                                                                                                    |
|              | protocol devices                                                                                  | 1 | 2010.03.24                                                                                                    |
|              | TCP server active (only for ENCO devices)                                                         | 1 | Compact database                                                                                                    |
|              | TCP server port: 37775                                                                            | _ |                                                                                                    |
|              | Show TCP server receiving window                                                                  | V |                                                                                                    |
|              | Automatic reading devices                                                                         |   | Change medium type names                                                                                                    |
|              | Automatic reading error, repeat:                                                                  |   | Change data type names                                                                                                    |
|              | Automatic reading error, repeat every min.: 5                                                     |   |                                                                                                    |
|              | Automatic reading error log:                                                                      | Г | Change device names                                                                                                    |
|              | Automatic reading error log file:                                                                 |   | Change value name                                                                                                    |
|              | \\Users\Public\Documents\AXIS Reader\AXISRea                                                      |   | Change value units name                                                                                                    |

- "Received data from device write in data base". All read data from devices saves in database.
- "Reading manually, the same type and serial number of the device, writes in existing device record". If there is the same type and serial number, like currently reading, data is attributed to this device in data base
- "Don't receiving data if they exists in data base". Interrupt the reading, if such data is readily available.
- "Show scan window, reading the manual". Displays readed data when reading manualy.
- "Change energy value units (MWh ->Gcal) for MBus protocol devices". When reading devices by MBUS protocol, measurement units automatically converted from MWh to Gcal.
- "TCP server active (only for ENCO devices)". Starts TCP server. This allows the program to retrieve data from remote Enco devices via the Internet .
- "TCP server port". Sets the TCP server port that can connect to Enco devices.
- "Show TCP server receiving window". Shows data received over a TCP server.
- "Automatic reading devices". Switches on the automatic scanning of devices.
- "Automatic reading error, repeat". Sets the number of times to try to retrieve the device if an error occurs.
- "Automatic reading error, repeat every min.". Sets period of trying to read, if an error occurs.
- "Automatic reading error log". Creates an error log.
- "Show references in the program". When you move the mouse cursor on the program button, displays a hint.
- "Delete records older than …" Deletes all entries older than the specified date.
- "Compact database". Compress database, and this increases the work performance.
- "Change names … " Change names.

#### Modem settings

This is window of modem settings.

If the program will be used to collect data via modems, it is necessary to determine which interface to connect the modem and configure the correct settings.

Scenarios can be made in the bottom of the window.

| Message center | in the second second se | 1.5                                                        | Raud rate                                          |                                                         | Parity                                                 |                                               | Bite  |
|----------------|----------------------------------------------------------------------------------------------------|------------------------------------------------------------|----------------------------------------------------|---------------------------------------------------------|--------------------------------------------------------|-----------------------------------------------|-------|
| WEB Server     | Modem configurati                                                                                                    | on                                                         | -                                                  |                                                         | ( No                                                   | ne                                            | C 5   |
|                | Modem ports list (checked)                                                                                                    |                                                            | C 300                                              | · 9600                                                  | Cod                                                    | ld                                            |       |
|                | Port name                                                                                                    |                                                            | C 600                                              | C 19200                                                 | C Ev                                                   | en                                            | 1 0   |
|                | COM3                                                                                                    |                                                            | 000                                                | 19200                                                   | СМа                                                    | rk                                            | C 7   |
|                |                                                                                                    |                                                            | C 1200                                             | C 38400                                                 | C Sa                                                   | pce                                           | € 8   |
|                |                                                                                                    |                                                            |                                                    |                                                         | Stop b                                                 | its                                           |       |
|                |                                                                                                    |                                                            | C 2400                                             | C 57600                                                 | · 1                                                    | bit                                           |       |
|                |                                                                                                    |                                                            | C 4900                                             | C 115200                                                | C 1.5                                                  | 5 bit                                         | - DIK |
|                |                                                                                                    |                                                            | · -1000                                            | · 115200                                                | C 2                                                    | bit                                           | RTS   |
|                | Dialing Hangup Modem o                                                                                                    | onfiguration sequ                                          | uence                                              | Ionore answer                                           | Repeat                                                 | Enter                                         | -1    |
|                | Dialing Hangup Modem c                                                                                                    | onfiguration sequ                                          | uence  <br>  Wait [ms]                             | Ignore answer                                           | Repeat                                                 | Enter                                         |       |
|                | Dialing Hangup Modem of                                                                                                    | Onfiguration sequ                                          | uence  <br>  Wait [ms]<br>  1000                   | Ignore answer<br>False                                  | Repeat<br>3                                            | Enter<br>True                                 |       |
|                | Dialing Hangup Modem of<br>Ask<br>AT<br>AT                                                                                                    | onfiguration sequ<br>Answer<br>OK<br>OK                    | Uence Wait [ms] 1000 1000                          | Ignore answer<br>False<br>True                          | Repeat<br>3<br>1                                       | Enter<br>True<br>True                         |       |
|                | Dialing Hangup Modem of<br>Ask<br>AT<br>ATZ<br>ATE 1V1M1                                                                                                    | OR<br>OK<br>OK<br>OK<br>OK                                 | Wait [ms] 1000 1000 2000                           | Ignore answer<br>False<br>True<br>True                  | Repeat<br>3<br>1<br>1                                  | Enter<br>True<br>True<br>True                 |       |
|                | Dialing Hangup Modem of<br>Ask<br>AT<br>ATZ<br>ATE IV JM 1<br>ATSO0                                                                                                    | Onfiguration sequestion<br>OK<br>OK<br>OK<br>OK<br>CONNECT | Wait [ms]<br>1000<br>1000<br>2000<br>2000<br>2000  | Ignore answer<br>False<br>True<br>True<br>True<br>False | Repeat<br>3<br>1<br>1<br>1                             | Enter<br>True<br>True<br>True<br>True         |       |
|                | Dialing Hangup Modem of<br>Ask<br>AT<br>ATZ<br>ATE IV1M11<br>AT8D0<br>ATD <phonenumber></phonenumber>                                                                                                    | Onfiguration sequ<br>OK<br>OK<br>OK<br>OK<br>OK<br>CONNECT | Wait [ms]<br>1000<br>1000<br>2000<br>2000<br>90000 | Ignore answer<br>False<br>True<br>True<br>True<br>False | Repeat<br>3<br>1<br>1<br>1<br>1                        | Enter<br>True<br>True<br>True<br>True<br>True |       |
|                | Dialing Hangup Modem of<br>Ask<br>AT<br>ATZ<br>ATE:V1M1<br>ATB00<br>ATD <phonenumber></phonenumber>                                                                                                    | Onfiguration sequ<br>OK<br>OK<br>OK<br>OK<br>CONNECT       | Wait [ms]<br>1000<br>1000<br>2000<br>2000<br>90000 | Ignore answer<br>False<br>True<br>True<br>True<br>False | Repeat<br>3<br>1<br>1<br>1<br>1<br>1                   | Enter<br>True<br>True<br>True<br>True<br>True |       |
|                | Dialing Hangup Modem of<br>Ask<br>AT<br>ATZ<br>ATE1V1M1<br>AT8D0<br>ATD <phonenumber></phonenumber>                                                                                                    | Answer<br>OK<br>OK<br>OK<br>OK<br>OK<br>CONNECT            | Wait [ms]<br>1000<br>1000<br>2000<br>2000<br>90000 | Ignore answer<br>False<br>True<br>True<br>True<br>False | Repeat<br>3<br>1<br>1<br>1<br>1<br>1                   | Enter<br>True<br>True<br>True<br>True<br>True |       |
|                | Dialing Hangup Modem of<br>Ask<br>AT<br>ATZ<br>ATE:IV:1M1<br>AT8D0<br>ATD <phonenumber></phonenumber>                                                                                                    | Answer<br>OK<br>OK<br>OK<br>OK<br>OK<br>CONNECT            | Vait [ms]<br>1000<br>1000<br>2000<br>2000<br>90000 | Ignore answer<br>False<br>True<br>True<br>True<br>False | Repeat<br>3<br>1<br>1<br>1<br>1                        | Enter<br>True<br>True<br>True<br>True<br>True |       |
|                | Dialing Hangup Modem of<br>Ask<br>AT<br>ATZ<br>ATE V1M1<br>ATB00<br>ATD <phonenumber></phonenumber>                                                                                                    | Onfiguration sequ<br>OK<br>OK<br>OK<br>OK<br>CONNECT       | Vence Vait [ms] 1000 1000 2000 2000 90000          | Ignore answer<br>False<br>True<br>True<br>False         | Repeat<br>3<br>1<br>1<br>1<br>1<br>1<br>2<br>Default o | Enter<br>True<br>True<br>True<br>True<br>True |       |

#### Message center

The window for reporting e-mail forwarding and configuration. If your computer is configured to work with program MS Outlook, do not have to do anything additional. To check if configuration is correct, you must enter the recipient's e-mail address (for testing only), and click "Test" button. If the letter is received at the address - everything is configured correctly.

| rogram settings      |                                                          |  |
|----------------------|----------------------------------------------------------|--|
| General settings Mes | sage center                                              |  |
| Modem settings       |                                                          |  |
| WEB Server           |                                                          |  |
|                      | Send e-mail using MS Outbook                             |  |
|                      |                                                          |  |
|                      | Name of the sending server (SMTP): mail.smtp.com         |  |
|                      | Port: 25                                                 |  |
|                      | Account: Username                                        |  |
|                      | Password: ******                                         |  |
|                      | Sender address: AXISreader @mail.com                     |  |
|                      | Priority: Highest                                        |  |
|                      | Subject: Report message                                  |  |
|                      | Recipient address (only for test): usermailname@mail.com |  |
|                      | Test message form AXIS reader                            |  |
|                      | Cancel @ Apply                                           |  |

If you use the SMTP server settings input will look like this:

| Program settings | X                                                        |
|------------------|----------------------------------------------------------|
| General settings | essage center                                            |
| Message center   |                                                          |
| WEB Server       | Simple mail server (SMTP)                                |
|                  |                                                          |
|                  | Name of the sending server (SMTP): mail.smtp.com         |
|                  | Port: 25                                                 |
|                  | Account: username                                        |
|                  | Password: ******                                         |
|                  | Sender address: AXISreader@mail.com                      |
|                  | Priority: Highest                                        |
|                  | Subject: Report message                                  |
|                  | Recipient address (only for test): usermailname@mail.com |
|                  | Test message form AXIS reader                            |
|                  |                                                          |
|                  |                                                          |
|                  |                                                          |
|                  | A Test                                                   |
|                  | Test                                                     |
|                  |                                                          |
|                  |                                                          |
|                  |                                                          |

## "Web server"

Program "Web server general settings. More about them here.

| Program settings                                                   |                          | X                        |
|--------------------------------------------------------------------|--------------------------|--------------------------|
| General settings<br>Modem settings<br>Message center<br>WEB Server | WEB Server               |                          |
|                                                                    | Web server port:         | 80                       |
|                                                                    | Administrator user name: | Administrator            |
|                                                                    | Administrator password:  |                          |
|                                                                    | Administrator e-mail:    | administrator@e-mail.com |
|                                                                    | Require authentication   |                          |
|                                                                    |                          | Start Web server         |
|                                                                    |                          | Stop Web server          |
|                                                                    |                          |                          |
|                                                                    | <u>√</u> <u>o</u> ĸ      |                          |

## Info window

To see the scanning process, you can turn on the information display window (Ctrl + D). Requests, answers and other data can be seen in it.

| 🙆 Info window                          |                                                               |                        |                   |
|----------------------------------------|---------------------------------------------------------------|------------------------|-------------------|
| F HEX/ASCII Stop F                     | arse <u>C</u> lear <u>I</u>                                   | Eind Save              |                   |
| 3E 3E 00 00 15 00 00 00 00 00 00 00 00 | 00 00 00 00 00 00 01 00 0A 00 02 8                            | C 21 05 A1             | <b>•</b>          |
| 3C 3C 00 00 31 00 40 E2 01 00 00 00 0  | JU UU U1 UU UU UU UU U1 UU UA UU U2 B<br>30 00 00 E0 20 40 98 | 10 21 05 23 25 0B 17 0 | 13 OC 40 E2 01 00 |
| 3E 3E 00 00 15 00 00 00 00 00 00 00 00 | 10 00 00 P0 30 40 36                                          | 0 21 05 9D             |                   |
| 3C 3C 00 00 31 00 40 E2 01 00 00 00    | 00 00 01 00 00 00 01 00 0A 00 02 C                            | )4 21 05 28 25 0B 17 ( | 03 OC 40 E2 01 00 |
| A1 20 01 11 01 05 0C 00 00 06 00 00 0  | 00 00 00 E0 3D 40 E4                                          |                        |                   |
| 3E 3E 00 00 15 00 00 00 00 00 00 00 00 | 00 00 00 00 00 00 01 00 0A 00 02 D                            | )4 21 05 F9            |                   |
| 3C 3C 00 00 31 00 40 E2 01 00 00 00    | 00 00 01 00 00 00 01 00 0A 00 02 F                            | 8 21 05 2D 25 0B 17 0  | 03 OC 40 E2 01 00 |
| AT 20 0T TT 01 05 0C 00 00 06 00 00 0  | JU UU UU EU 3D 4U CD<br>30 00 00 00 00 00 01 00 04 00 02 5    |                        |                   |
| 3C 3C 00 00 31 00 40 E2 01 00 00 00    | <u>10 00 00 00 00 00 00 01 00 04 00 02 1</u>                  | C 22 05 32 25 0B 17 0  | 3 0C 40 F2 01 00  |
| A1 20 01 11 01 05 0C 00 00 06 00 00 0  | 00 00 00 E0 3D 40 35                                          | 0 22 00 02 20 00 11 0  | 000 40 22 01 00   |
| 3E 3E 00 00 15 00 00 00 00 00 00 00 00 | 00 00 00 00 00 00 01 00 0A 00 02 1                            | C 22 05 32             |                   |
| 3C 3C 00 00 31 00 40 E2 01 00 00 00    | 00 00 01 00 00 00 01 00 0A 00 02 4                            | 0 22 05 37 25 0B 17 0  | 3 OC 40 E2 01 00  |
| A1 20 01 11 01 05 0C 00 00 06 00 00 0  | 00 00 00 C0 3D 40 4C                                          | 0.00.05.05             |                   |
| 3E 3E 00 00 15 00 00 00 00 00 00 00 00 | JU UU UU UU UU UU UU UI UU UA UU U2 4                         | U 22 U5 6E             | 0 00 40 50 01 00  |
| A1 20 01 11 01 05 0C 00 00 06 00 00 0  | 00000000000000000000000000000000000000                        | 04 ZZ UO UU Z6 UB 17 U | 3 UC 40 EZ UT UU  |
| 3E 3E 00 00 15 00 00 00 00 00 00 00 00 |                                                               | 4 22 05 44             |                   |
| 3C 3C 00 00 15 00 40 E2 01 00 00 00    | 00 00 01 00 00 00 01 00 0A 00 03 6                            | 4 22 05 E9             | -                 |
| Sent byte : 19683                      | Received byte : 44929                                         |                        |                   |

## **Clients list**

#### Add new client

Pressing the button "Add client" or Shift + Ins opens window, through which adds a new client:

|                                                                                                    | Send e-mail every month day:             | × 01.00.00 |
|----------------------------------------------------------------------------------------------------|------------------------------------------|------------|
| dient name                                                                                           | Serve e mair ever y month days [1        | p1.00.00   |
| User name                                                                                            |                                          |            |
| Cient                                                                                                | acount:                                  |            |
| Clienter                                                                                             | anuardi                                  |            |
| Clience                                                                                              | issword. J                               |            |
| e-mail list:                                                                                         |                                          |            |
| user.name@mail.                                                                                      | com                                      |            |
| user.name@mail.(<br>subject                                                                          | com                                      |            |
| user.name@mail.o<br>subject<br>"AXIS Reader" e-r                                                     | rom<br>nail subject                      |            |
| user.name@mail.o<br>subject<br>"AXIS Reader" e-r<br>e-mail body:                                     | rom<br>nail subject                      |            |
| user.name@mail.o<br>subject<br>"AXIS Reader" e-r<br>e-mail body:<br>"AXIS Reader" e-r                | nail subject<br>nail body if need        |            |
| user.name@mail.<br>subject<br>"AXIS Reader" e-r<br>e-mail body:<br>"AXIS Reader" e-r<br>attachments: | rom<br>nail subject<br>nail body if need |            |

If the tick "Active User" is set, then the messages is automatically sent the user at a specified time or when automatic scanning devices.

Write in new client's name, which will be seen in the list.

User name and password field is filled, to connect to "Web server" via web browser. Fields below is for sending e-mails configuration.

A list of devices and client list also opens in the background .

#### Show clients list

Pressing the button "Show client list" or the key combination Shift + F5 opens the window with a list of clients and devices assigned to them.

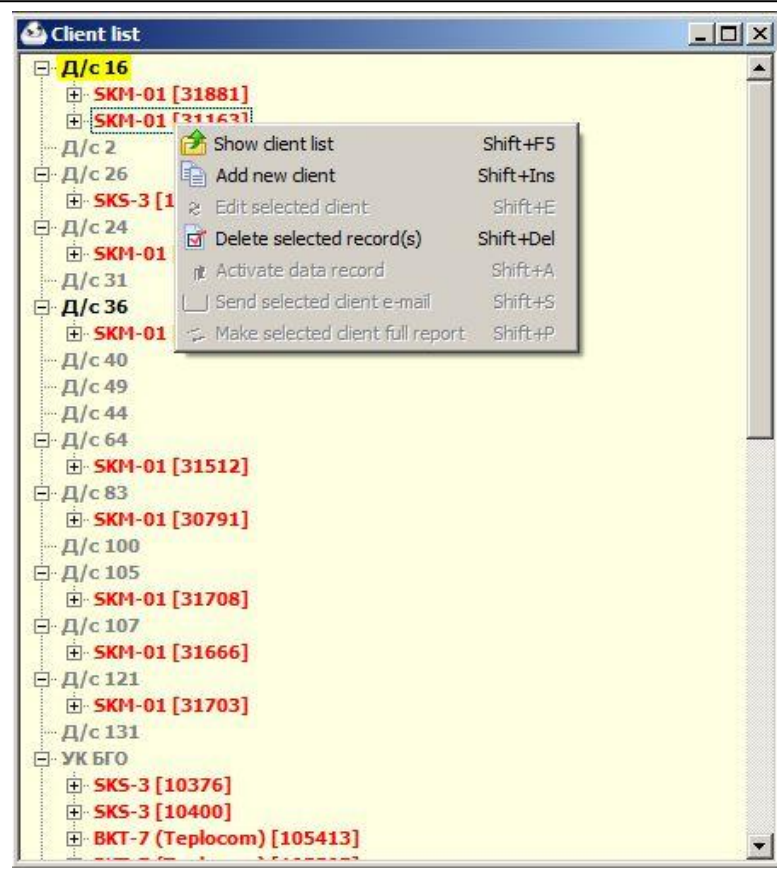

Users can be assigned to devices by simply selecting the desired device, and dragging it to desired client. Data type of data displayed is showed near assigned device. Data type can pressing button "Activate data record" or activated or deactivated by using the keyboard shortcut Shift + A. Activated data type is displayed in blue and will be inserted in the report.

Green display attached device template.

#### Edit client data

Pressing the button "Edit selected client" or Shift + E opens window as you create a new user, but with the previously entered data.

| Paral Same             | Send e-mail every month day: 1 ▼ 01:00:00 |
|------------------------|-------------------------------------------|
| д/с 16                 |                                           |
| Cient aco              | unt: mdou 16                              |
| Client passw           | vord: *****                               |
| - mail liste           |                                           |
| Reports@termo-c.ru     |                                           |
|                        |                                           |
| ubject                 |                                           |
| "AXIS Reader" e-mail : | subject                                   |
| e-mail body:           |                                           |
| "AXIS Reader" e-mail l | body if need                              |
|                        |                                           |
| attachments            |                                           |

#### **Delete client**

Selecting the desired client or device assigned to it and pressing the "Delete selected record(s)" or the key combination Shift + Del will delete the selected item.

#### Activate data record

Data type can activated or deactivated by pressing button "Activate data record" or using the keyboard shortcut Shift + A. Activated data type is displayed in blue and will be inserted in the report.

#### Send an e-mail

Clicking 'Send selected client e-mail "or the key combination Shift + S will form a report for the period to current time, and sent by e-mail, no matter, the client is active or not.

#### **Changing names**

Possible to change names to some you prefer better. This can be done by going to "Program Settings" and choosing the desired operation.

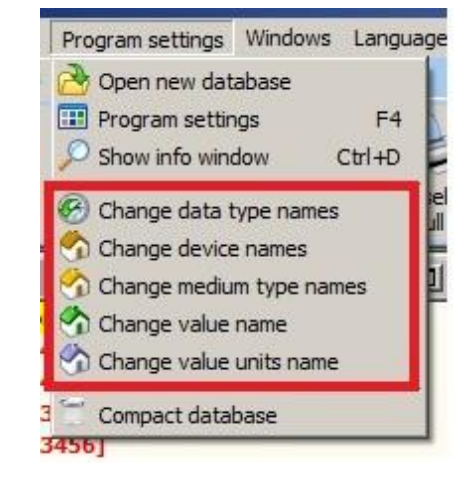

Clicking "Change data type names" opens a window where a left side shows the current name, and on the right side, you can enter any name you want. Entered items saves by clicking "Yes". To restore names, click "Reset".

| Exists field name            | New field name               |  |
|------------------------------|------------------------------|--|
| Current data                 | Current data                 |  |
| Hours statistic data         | Hours statistic data         |  |
| Hours errors                 | Hours errors                 |  |
| Days statistic data          | Days statistic data          |  |
| Days errors                  | Days errors                  |  |
| Hours statistic              | Hours statistic              |  |
| Days statistic               | Days statistic               |  |
| Month statistic              | Month statistic              |  |
| Stop statistic               | Stop statistic               |  |
| T1 error statistic           | T1 error statistic           |  |
| T2 error statistic           | T2 error statistic           |  |
| T3 error statistic           | T3 error statistic           |  |
| T4 error statistic           | T4 error statistic           |  |
| Flowmeter F1 error statistic | Flowmeter F1 error statistic |  |
| Flowmeter F2 error statistic | Flowmeter F2 error statistic |  |
| Flowmeter F3 error statistic | Flowmeter F3 error statistic |  |
| Q1 > Qmax statistic          | Q1 > Qmax statistic          |  |

The same procedure for changing other names: devices, media types, parameters and measurement units. Set parameters of devices, environment, and the names of the units of measurement is valid in "Axis Reader" and "Web server" program, and the parameter names only in "web server" program.

## License

Functions of programme depends on type of license you have. License management can be done by pressing the "License management".

| icense                            |                         |                         |                                                              |
|-----------------------------------|-------------------------|-------------------------|--------------------------------------------------------------|
|                                   |                         |                         | Active device list                                           |
| Your Personal Key                 |                         | Send e-mail             |                                                              |
| Activation code 8C4D835B2368      | 72C984B6556806FF13C7    | Copy To Clipboard       | SKU-01S                                                      |
|                                   |                         |                         | SKM-01                                                       |
|                                   |                         |                         | SKS-3                                                        |
| Enter your Personal License Delow |                         |                         |                                                              |
| Registered. I                     | xpired date: 2022.03.21 |                         | M-Bus device<br>SKU-4                                        |
|                                   | Paste fro               | m Clipboard             | SKS-4                                                        |
|                                   |                         |                         | TEM-104 (APBAC)                                              |
|                                   |                         |                         | ENReader                                                     |
| 🧹 ОК                              | Cancel (I will enter    | Personal License later) | TBA-1 (Dasu)                                                 |
|                                   |                         |                         | TCPB-03X (Vzljot)     ''AXIS Reader'' web server     IX DK-3 |

For the first time introduced the program is running at full functionality, but for a limited45day trial period. After the trial period, it is necessary to register the program with the desired functionality.

To register the program, please send us an activation code and we'll generate a license key. After receiving a licence key, paste it into the field and confirm it. Then program starts to work with funcions under license.

# "About us" and program updates

Clicking on "About ..." -> ,,About us" opens window , showing the information about the producer and program update options.

| About us                                                | × |
|---------------------------------------------------------|---|
| AXIS industries                                         |   |
| Auto check new program version                          |   |
| ☑ Show DK3 firmware update warning window               |   |
| About us: <u>http://www.axis.lt</u><br>Download program |   |
| Check new version                                       |   |
|                                                         |   |

Setting tick "Auto check new program version" will check whether there is a newer version of the program. Setting tick "Show DK3 firmware update warning window" will be checked for new data storage device DK-3 firmware.

Click "Check new version" will manually check and report about the current version of the program.

## Program "Web server"

Program web server is designed to display data via a web browser on your computer, joined a local network or the Internet connection.

## Configuration

The main "web server" program settings can be changed in "Axis Reader" program settings window tab, "Web server".

| Program settings |                          |                          | × |
|------------------|--------------------------|--------------------------|---|
| General settings | WEB Server               |                          |   |
| Modem settings   |                          |                          | 1 |
| Message center   |                          |                          |   |
| WEB Server       |                          |                          |   |
|                  |                          |                          |   |
|                  |                          |                          |   |
|                  | Web server port:         | 80                       |   |
|                  | Administrator user name: | Administrator            |   |
|                  | Administrator password:  |                          |   |
|                  | Administrator e-mail:    | administrator@e-mail.com |   |
|                  |                          | -                        |   |
|                  | Require authentication   |                          |   |
|                  |                          | Start Web server         |   |
|                  |                          | Stop Web server          |   |
|                  |                          |                          |   |
|                  |                          |                          |   |
|                  |                          |                          |   |
|                  |                          |                          |   |
|                  |                          |                          |   |
|                  |                          |                          |   |
|                  |                          |                          |   |
|                  |                          |                          |   |
|                  | <u>✓ O</u> K             | Cancel 63 Apply          |   |
|                  |                          |                          |   |

Select "Request Authorization" will allow to join only those users who are correctly configured "Axis Reader", and administrator. Users see only their assigned devices and their data. The administrator will see all devices and data.

Clicking "start web server" will activate server.

At program start-up asks what mode program will operate.

| Confirm |                  | ×       |
|---------|------------------|---------|
| ?       | Program run as s | ervice? |
|         | Yes <u>N</u> o   |         |

Icon near clock can be seen after startup:

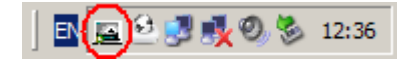

Double-click on the icon opens a configuration menu.

Software package "AXIS Reader"

| 🖾 AXIS Web Server                                 |                        |
|---------------------------------------------------|------------------------|
| ✓ Activate                                        | E <u>x</u> it          |
| Start sequence Server log                         |                        |
| Root C:\Documents and Settings\All Users\Applicat | ion Data\AXIS Reader\  |
| Port: 80                                          |                        |
| Start sequence                                    |                        |
| Check program configuration                       |                        |
| 🔽 Check data base                                 |                        |
| Check web ports                                   | Require authentication |
| Restart                                           | Service application    |

## Connecting to web server

The Web server can be joined by entering existing IP address of the computer in web browser (i.e. <u>http://localhost/</u>, 10.12.3.64, 192.168.1.10 ar 172.157.16.39). If you are using a firewall, it must be properly configured for this program To ensure that the server is accessible via the web, you may need to configure a network devices and equipment.

If correctly connected, appears accumulated data:

| 🙋 "AXIS Industries" Technologic                                                                                                    | information center - Wi                                                                                                    | ndows Internet Explorer                    |                                                                          |                                                                                       | ×                                                  |
|----------------------------------------------------------------------------------------------------|----------------------------------------------------------------------------------------------------|--------------------------------------------|--------------------------------------------------------------------------|---------------------------------------------------------------------------------------|----------------------------------------------------|
| COC The http://localhost/Log                                                                                                    | ginW 🔎 💌 😽 🗙                                                                                                    | "AXIS Industries" Techr                    | nologi ×                                                                 |                                                                                       | ሰ 🕁 😳                                              |
| AXISindustries                                                                                                    |                                                                                                    |                                            |                                                                          |                                                                                       | Now login Administrator                            |
| Каипаз                                                                                                    |                                                                                                    | From: 2011.05.2                            | 1 Калннинград,<br>SKM-01<br>3 Шт То:[2011.06<br>Archive size - from: 201 | Алданская, 10<br>[31163]<br>5.15 Change<br>1.05.23 to: 2011.10.05<br>Full data report | period                                             |
| 1.5 Багранлия, 2<br>1.6 Балтийское шоссе, 110<br>1.7 Банковская, 25-31<br>1.8 Бариаульская, ба<br>1.9 Белинского, 61А<br>1.10 Белинского, 61А<br>1.11 Борзова, 101<br>1.12 Гайдара, 113<br>1.13 Гайдара, 119<br>1.14 Горбунова, 14-22<br>1.15 Гражданская, 11<br>1.16 Грига, 10 | Current data<br>Hours statistic<br>Days statistic<br>Month statistic<br>Stop statistic<br>Q1 < Qmin statistic<br>T1-T2 < 3°C statistic | Energy Mass<br>Time<br>2011.05.23 15:39:40 | Power Flow<br>TL-C<br>Z<br>67,68                                         | All parameters<br>Temperature 12.°C<br>V<br>54,51                                     | Run time & status Status<br>T1-T2,°C<br>X<br>13,17 |

If user authorization is active, attempting to connect to the Web server will require to enter your user name and password in browser:

|                                    | AXISReader web server                      |                                  |
|------------------------------------|--------------------------------------------|----------------------------------|
|                                    | User name:                                 |                                  |
|                                    | Password:                                  |                                  |
|                                    | Connect                                    |                                  |
| If you have connection problems, o | or forgotten your login, please contact th | ie system <u>administrator</u> . |

In such cases the connection is only possible after success loging in, and only those devices can be seen which are assigned to the user. Online Administrator can view all data.

## Data review

e "AXIS Industries" Technologic information center - Windows Internet Explorer \_ 0 × 🚱 🕤 🗢 🥘 http://localhost/LoginW 🔎 💌 😒 🖘 🗙 🎯 "AXIS Industries" Technologi... 🗙 Now login Administrator **AXIS**industries Caunas \* 1.Kreves 82 1.1 Butas 1 1 Калининград, Алданская, 10 Калининградская область 1.1 Калининград 1.1 9 апреля, 7 1.2 Алданская, 10 SKM-01 [31163] From: 2011.05.23 To: 2011.06.15 Change period Archive size - from: 2011.05.23 to: 2011.10.05 SKM-01 [31163] Full data report Артиллерийская, 45 Артиллерийская, 46 Баграляна, 2 Балтийское шоссе, 110 Банковская, 25-31 1 Show graphic All parameters 16 Power Run time & status Energy Mass Flow Temperature Status Банковская, 25-51
 Барнаульская, 6а
 Белгородская, 7-7А
 Белинского, 61А
 Гайдара, 103
 Гайдара, 103
 Гайдара, 119
 Гаражданская, 11
 Гаражданская, 11 T1-T2,°C T1,°C T2.°C Current data Time Hours statistic  $\overline{\mathbf{v}}$ ~ ~ 2011.05.23 15:39:40 Davs statistic 67.68 54.51 13.17 Month statistic Stop statistic Q1 < Qmin statistic T1-T2 < 3°C statistic .16 Грига,10 👁 AB "AXIS Industries", 🛛 Lithuania LT-47190, Kaunas, Kulautuvos str. 45a, tel. 💷 👻 +370 37 360234 😉 , Fax. +370 37 360358, e-mail : info@axis.lt

When connected to a server, devices and their data can be seen.

Select the data period, the data of interest (on the top of table) and the optional schedule or report review.

When choosing a data type, you can choose the data type of the group (energy, capacity, power, flow, temperature, time, status) by clicking on the top of the table of parameters. You can also select specific settings, placing ticks near the parameter name. Clicking on "All parameters" will again open all possible parameters.

Changing the display period, carried out by entering a date or choosing it in the calendar:

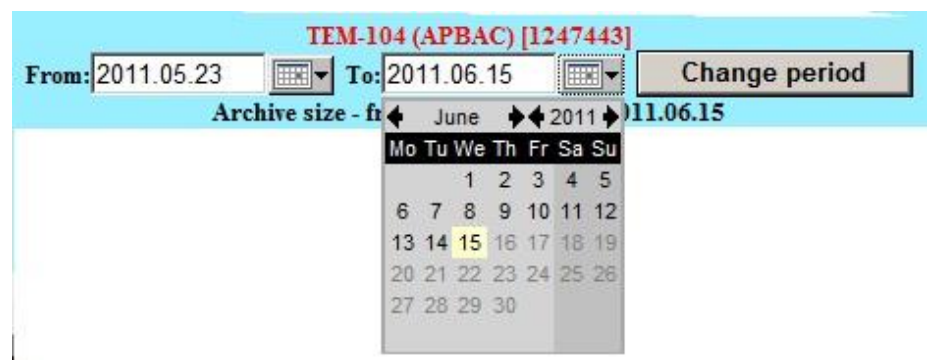

After changing the date, it is necessary to press the button "Change period", in order for data to be refreshed.

Display of data can be choosen by this buttons:

| <b>8</b>     | i i i i i i i i i i i i i i i i i i i |
|--------------|---------------------------------------|
| Show graphic | Full data report                      |

Selecting "Full Data Report" generates a report. The report generated by the settings selected in program "Axis reader".

|                      | //oc            | alhost/ChartV    | Vindow?of  | -FlashDat    | ta0.8347881 | 1818374 | 09     |          |           |       |         |                 |                | - 2              | 4 × P          | Google It       |                              |                    |
|----------------------|-----------------|------------------|------------|--------------|-------------|---------|--------|----------|-----------|-------|---------|-----------------|----------------|------------------|----------------|-----------------|------------------------------|--------------------|
|                      | Serie Ferreite  | n Taala          | Uala       |              |             |         |        |          |           |       |         |                 |                |                  |                |                 |                              |                    |
| e <u>c</u> uit i     |                 | es <u>1</u> 00is | Tob        |              |             |         |        |          |           |       |         |                 |                |                  |                |                 |                              |                    |
| Favorites            | 😭 🚺 Sug         | gested Sites     | • 🥲 We     | b Slice Gall | ery •       |         |        |          |           |       |         |                 |                |                  |                |                 |                              |                    |
| - 61                 | AXIS Industries | "Technologi      | . 🔗 Dua    | omenų atas   | ikaita      | ×       |        |          |           |       |         |                 |                |                  | 🔂 • (          | 2) × 🖂 👾 .      | • <u>Page</u> • <u>Safet</u> | y • T <u>o</u> ols |
|                      |                 |                  |            |              |             |         |        |          |           |       |         |                 |                |                  |                |                 |                              |                    |
|                      |                 |                  |            |              |             |         |        |          |           |       |         |                 |                |                  |                |                 |                              |                    |
|                      |                 |                  |            |              |             |         |        | Ata      | skaita nu | io 20 | 11-09-: | 28 iki 2011-1   | 0-06           |                  |                |                 |                              |                    |
| bonentas:            |                 |                  |            |              |             |         |        |          |           |       |         |                 |                |                  |                |                 |                              |                    |
| dresas:              |                 | Kaunas, kul      | autuvos 4  | 5a           |             |         |        |          |           |       |         |                 |                |                  |                |                 |                              |                    |
| rietaisas:           |                 | TEM-104 (A       | PBAC)      |              |             |         |        |          |           |       |         |                 |                |                  |                |                 |                              |                    |
| rietaiso nu          | meris:          | 1246674          |            |              |             |         |        |          |           |       |         |                 |                |                  |                |                 |                              |                    |
| .taskaitos d         | lata:           | 2011-11-03       |            |              |             |         |        |          |           |       |         |                 |                |                  |                |                 |                              |                    |
| Time                 | Energy1.Gca     | Volume1.m        | Mass1.t    | Trun.h       | Tsystun1.h  | Tmin1.  | Tmax1. | Tdtmin1. | TError1.h | Error | Error1  | Temperature 11, | Temperature 12 | Temperature 13,* | Pressure11.MPa | Pressure 12. MP | Pressure13 MPa               | FlowInt1           |
| 11.00.00             | 1               | -                | •          |              |             | 7       |        | •        | 10        | 1,    | 2,      | <u>C</u>        | <u>C</u>       | <u>C</u>         |                | 17              |                              |                    |
| 13:17                | 2988,846        | 449393,854       | 443483,088 | 3816,771     | 3807,625    | 0       | 0      | 0        | 9,146     | 47    | 8018    | 0               | 0              | 10               | 0,9            | 0,5             | 0,4                          | p                  |
| 28:07                | 2988,846        | 449393,854       | 443483,088 | 3816,998     | 3807,64     | 0       | 0      | 0        | 9,358     | 47    | 8018    | 0               | 0              | 10               | 0,9            | 0,5             | 0,4                          | p                  |
| 11-09-28             | 2988,846        | 449393.854       | 443483,088 | 3817,006     | 3807,641    | 0       | 0      | 0        | 9,365     | 47    | 8018    | 0               | 0              | 10               | 0,9            | 0.5             | 0,4                          | o                  |
| 011-09-28            | 2988,846        | 449393,854       | 443483,088 | 3817,105     | 3807,651    | 0       | 0      | 0        | 9,454     | 47    | 8018    | o               | 0              | 10               | 0,9            | 0,5             | 0,4                          | 0                  |
| 011-09-28<br>1:37:05 | 2988,846        | 449393,854       | 443483,088 | 3817,134     | 3807,66     | 0       | 0      | 0        | 9,475     | 47    | 8018    | 0               | 0              | 10               | 0,9            | 0,5             | 0,4                          | 0                  |
| 011-09-28            | 2988,846        | 449393,854       | 443483,088 | 3819,736     | 3807,661    | 0       | 0      | 0        | 12,075    | 47    | 18      | 0               | 0              | 10               | 0,9            | 0,5             | 0,4                          | 0                  |
| 11-09-28             | 2988,846        | 449393,854       | 443483,088 | 3820,06      | 3807,671    | 0       | 0      | 0        | 12,389    | 47    | 18      | 0               | 0              | 10               | 0,9            | 0,5             | 0,4                          | 0                  |
| 11-09-28             | 2988,846        | 449393,854       | 443483,088 | 3829,072     | 3807,685    | 0       | 0      | 0        | 21,387    | 47    | 18      | o               | D              | 10               | 0,9            | 0,5             | 0,4                          | 0                  |
| 11-09-28             | 2988.846        | 449393.854       | 443483.088 | 3829.089     | 3807.686    | 0       | 0      | 0        | 21,403    | 47    | 18      | 0               | 0              | 10               | 0.9            | 0.5             | 0.4                          | 0                  |
| 11-09-28             | 2958,846        | 449393.854       | 443483.088 | 3829.12      | 3807.693    |         | 0      |          | 21.428    | 47    | 18      | 0               | 0              | 10               | 0.9            | 0.5             | 0.4                          | 0                  |
| 11-09-28             | 2998 846        | 449292 854       | 442492.089 | 1829 256     | 2807 696    |         | 0      |          | 21.56     | 47    | 10      | 0               | 0              | 10               | n 9            | 0.5             | 0.4                          |                    |
| 1:47:07              | 2000 040        | 440202 054       | 442402.000 | 2005 020     | 2807 204    |         |        | 6        | 00 775    |       | 10      |                 |                | 10               |                |                 |                              |                    |
| 28:35                | 0000.040        | 40303.034        | 442402.000 | 0005.020     | 2007.704    | Ĩ.      | ×      | [        | 00.220    | Ľ     | 10      | ř               | ~<br>          | 10               | 0.0            |                 |                              | Ľ                  |
| 29:14                | 4000,046        | *******          | ********** | 3903,838     | 5607,704    |         |        | Ľ        | 90,232    |       | 10      | ,<br>           | ,              |                  | u,o            | 0,0<br>         |                              | Ľ                  |
| 29:30                | 2388.846        | #4a3a3.854       | 443483,088 | 13905,941    | \$807,705   | 0       | U      | 2        | 95,236    | 4/    | 18      | U               | v              | 10               | 0.9            | 0.5             | 0,4                          | 0                  |
| 30:33                | 2988,846        | 449393,854       | 443483,088 | 3905,953     | 3807,711    | 0       | 0      | 0        | 98,242    | 47    | 18      | 0               | D              | 10               | 0,9            | 0,5             | 0,4                          | p                  |
| 0:34:38              | 2988,846        | 449393.854       | 443483,088 | 3924,02      | 3807,714    | 0       | 0      | 0        | 116,306   | 47    | 18      | 0               | 0              | 10               | 0,9            | 0,5             | 0.4                          | p                  |
| 011-10-03<br>4:56:19 | 2988,846        | 449393,854       | 443483,088 | 3932,348     | 3807,735    | 0       | D      | 0        | 124,613   | 47    | 18      | 0               | o              | 10               | 0,9            | 0,5             | 0,4                          | p                  |
|                      |                 |                  |            |              |             |         |        |          |           |       |         |                 |                |                  |                |                 |                              |                    |

Selecting "Graphic representation" generates data schedule:

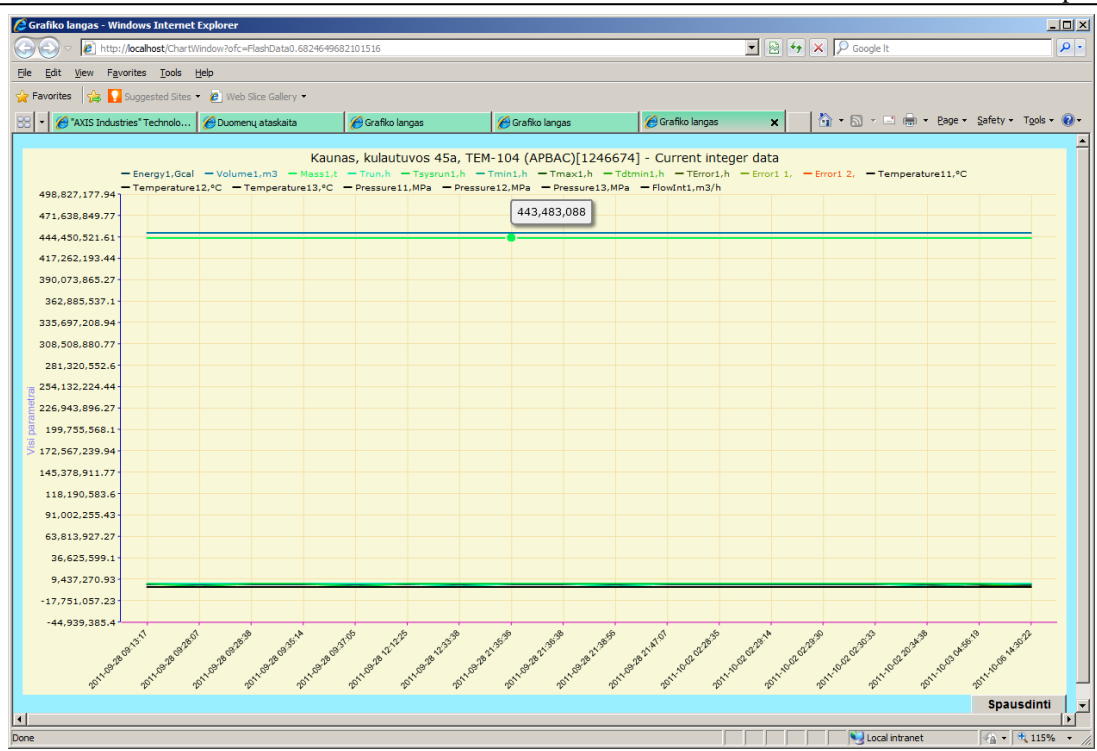

# Software package installation

The programs are allowed to be installed by PC professional administrator.

Axis Reader program can be installed on your computer running the installation executable file "AXISReaderSetup\_Vxxxxx.exe"

During installation, follow the installation wizard.

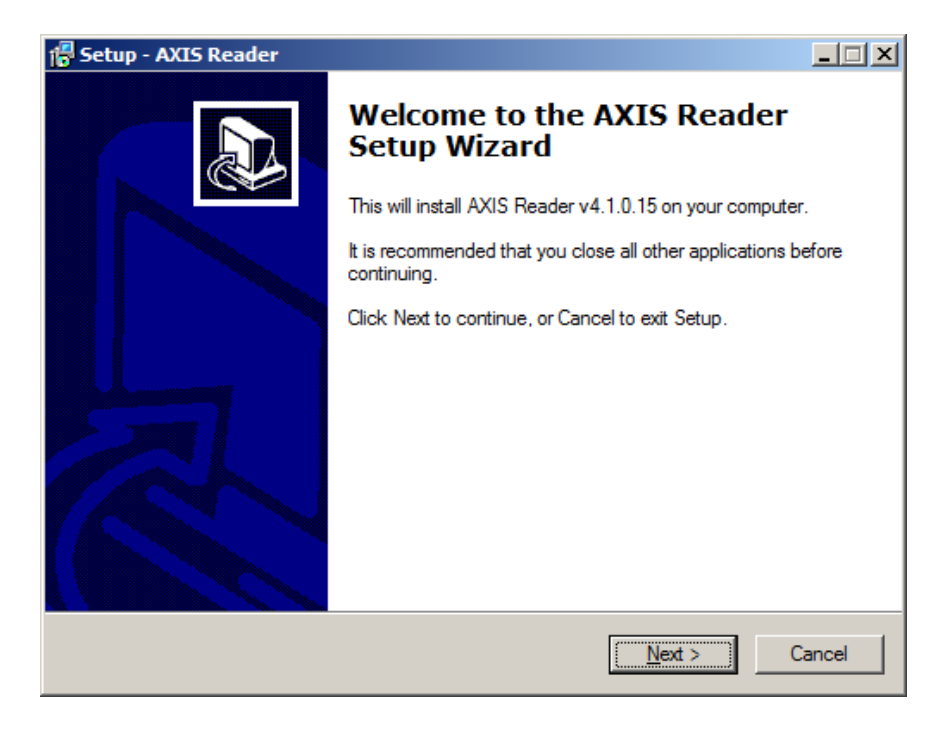

Click "Next".

|             | _ 🗆 🗙       |
|-------------|-------------|
|             |             |
|             |             |
|             |             |
|             |             |
|             |             |
|             |             |
|             |             |
|             |             |
|             |             |
|             |             |
| Back Next > | Cancel      |
|             | Back Next > |

#### Click Next

| 🕼 Setup - AXIS Reader                                                                  |
|----------------------------------------------------------------------------------------|
| Select Destination Location<br>Where should AXIS Reader be installed?                  |
| Setup will install AXIS Reader into the following folder.                              |
| To continue, click Next. If you would like to select a different folder, click Browse. |
| C:\Program Files\AXIS\AXIS Reader Browse                                               |
|                                                                                        |
|                                                                                        |
|                                                                                        |
|                                                                                        |
| At least 13.4 MB of free disk space is required.                                       |
| < <u>B</u> ack <u>N</u> ext > Cancel                                                   |

The path, where program will be installed. Click "Next".

| 🚏 Setup - AXIS Reader                                                                  |       |
|----------------------------------------------------------------------------------------|-------|
| Select Start Menu Folder<br>Where should Setup place the program's shortcuts?          |       |
| Setup will create the program's shortcuts in the following Start Menu folder.          |       |
| To continue, click Next. If you would like to select a different folder, click Browse. |       |
| AXIS Browse                                                                            |       |
|                                                                                        |       |
|                                                                                        |       |
|                                                                                        |       |
|                                                                                        |       |
|                                                                                        |       |
|                                                                                        |       |
| < <u>B</u> ack <u>N</u> ext > C                                                        | ancel |

Enter the "Start" bar folder name, which will be included in the program launch icon. Click "Next".

| 🚏 Setup - AXIS Reader                                                                                           | _ 🗆 🗙  |
|----------------------------------------------------------------------------------------------------|--------|
| Ready to Install<br>Setup is now ready to begin installing AXIS Reader on your computer.                        |        |
| Click Install to continue with the installation, or click Back if you want to review or<br>change any settings. |        |
| User information:<br>Test<br>Axis                                                                               | *      |
| Destination location:<br>C:\Program Files\AXIS\AXIS Reader                                                      |        |
| Start Menu folder:<br>AXIS                                                                                      |        |
| x                                                                                                    | ▼<br>▶ |
| < <u>B</u> ack Install                                                                                          | Cancel |

Shows all previously entered software installation settings. Click "Install". Wait until the program is installs.

| 🚏 Setup - AXIS Reader                                                                | _ 🗆 🗙  |
|--------------------------------------------------------------------------------------|--------|
| Installing<br>Please wait while Setup installs AXIS Reader on your computer.         |        |
| Extracting files<br>C:\Program Files\AXIS\AXIS Reader\AXIS Reader description RU.pdf |        |
|                                                                                      |        |
|                                                                                      |        |
|                                                                                      |        |
|                                                                                      | Cancel |

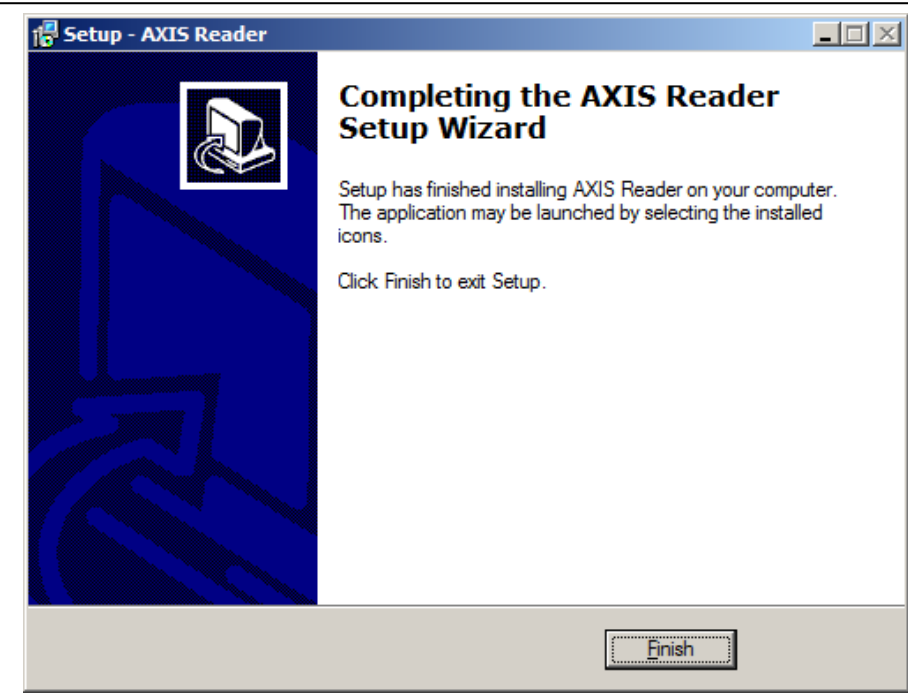

Click "Finish". Program installation is complete.

# Manufacturer

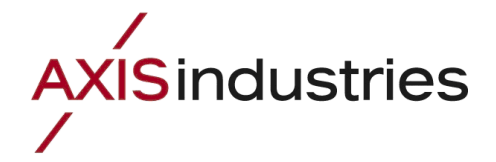

AB "AXIS INDUSTRIES" Kulautuvos g. 45a LT-47190, Kaunas Tel. (+370 37) 36 02 34 Fax. (+370 37) 36 03 58 Email: <u>info@axis.lt</u> Web: <u>www.axis.lt</u>